# (Κοινὀ)

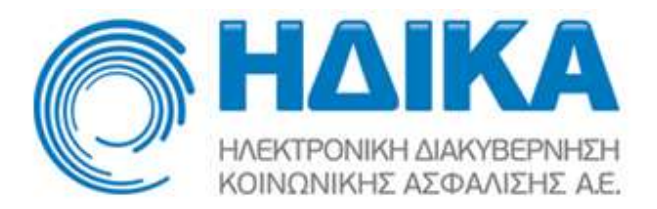

Εγχειρίδιο χρήσης

Σύστημα Πρωτοβάθμιας Φροντίδας Υγείας

(Κοινό)

| ( | Ко | IV | ò) |
|---|----|----|----|
| • |    |    | -, |

# Περιεχόμενα

| Πρόσβαση στο Σύστημα                    |
|-----------------------------------------|
| «Είσοδος με κωδικούς ΤΑΧΙSNET»          |
| «Είσοδος με κωδικούς TaxisNet και ΟΤΡ»6 |
| «Είσοδος με κωδικούς Α.Η.Φ.Υ»           |
| Με μια ματιά9                           |
| Ανακοινώσεις                            |
| Πληροφορίες Προσωπικού Ιατρού10         |
| Άυλη Συνταγογράφηση10                   |
| Τα ραντεβού μου11                       |
| Ατομικά Στοιχεία                        |
| Στοιχεία Προσώπου12                     |
| Στοιχεία Επικοινωνίας12                 |
| Στοιχεία Προστατευόμενων Μελών12        |
| Στοιχεία Ενήλικα Επικοινωνίας13         |
| Άυλη Συνταγογράφηση                     |
| Ενεργοποίηση Άυλης Συνταγογράφησης14    |
| Επιβεβαίωση Στοιχείων Επικοινωνίας15    |
| Αποθήκευση Στοιχείων Επικοινωνίας16     |
| Εφαρμογή Προσωπικού Ιατρού              |

#### (Koıvò)

# Πρόσβαση στο Σύστημα

Συνδέεστε στον διαδικτυακό τόπο (portal) ηλεκτρονικών υπηρεσιών της κυβέρνησης προς τον πολίτη <u>www.gov.gr</u>

Στη συνέχεια, ακολουθώντας με τη σειρά τα εξής βήματα, ανάλογα με την υπηρεσία που επιθυμείτε:

### Ατομικός ηλεκτρονικός φάκελος υγείας (ΑΗΦΥ)

Υγεία και Πρόνοια -> Φάκελος υγείας -> Ατομικός ηλεκτρονικός φάκελος υγείας (ΑΗΦΥ) για πολίτες -> Είσοδος στην Υπηρεσία

### > Ηλεκτρονικά ραντεβού στις Μονάδες πρωτοβάθμιας φροντίδας υγείας

Υγεία και Πρόνοια -> Φάκελος υγείας -> Ηλεκτρονικά ραντεβού στις Μονάδες πρωτοβάθμιας φροντίδας υγείας -> Είσοδος στην Υπηρεσία

#### Εγγραφή σε οικογενειακό ιατρό

Υγεία και Πρόνοια -> Φάκελος υγείας -> Εγγραφή σε προσωπικό ιατρό -> Είσοδος στην Υπηρεσία

θα οδηγηθείτε στην κεντρική σελίδα (login) της εφαρμογής της Πρωτοβάθμιας Φροντίδας Υγείας.

| Είσοδος με κωδικούς TaxisNet<br>Η είσοδος γίνεται με τη χρήση των κωδικών το<br>Ραντεβού Απαιτείται η γνώση του ΑΜΚΑ και στ | 🛔 Είσοδος με κωδικούς TaxisNet και ΟΤΡ. 🛔                                                                            | Είσοδος με κωδικούς ΑΗΦΥ                                                               |
|----------------------------------------------------------------------------------------------------|----------------------------------------------------------------------------------------------------|----------------------------------------------------------------------------------------|
| Η είσοδος γίνεται με τη χρήση των κωδικών το<br>Ραντεβού Απαιτείται η ννώση του ΑΜΚΑ και στι                                |                                                                                                    |                                                                                        |
| ακόλουθο σύνδεσμο: <u>Εύρεση ΑΜΚΑ</u>                                                                                       | υ TaxisNet και αποκτάτε πρόσβαση στις υπηρε<br>γν περίπτωση που ο ασφαλισμένος δεν τον θυμα<br>Είσοδος στην υπηρεσία | εσίες: Άυλη Συνταγογράφηση, Ηλεκτρονικί<br>άται, μπορεί να τον αναζητήσει, πατώντας το |
| Γενικές Πληροφορίες Άυλη Συνταγογράφη                                                                                       | ση ΑΗΦΥ - Ηλεκτρονικό Βιβλιάριο Υνείας Παιδι                                                                         | ιού Αναβάθμιση Ασφάλειας Συστήματος                                                    |
| Για του είαοδο αας ατις υπορεαίες του Συατόματος                                                                            | Πουτοβάθιμας πορντίδας Υμείας ακολομθάστε τις                                                                        | παρακάτω πλαροφορίες                                                                   |
| <ul> <li>Για την είσοδο στα Ηλεκτρονικά Ραντεβού κ</li> </ul>                                                               | αι την Ενεργοποίηση της Άυλης Συνταγογράφησης                                                                        | ς                                                                                      |
| <ul> <li>Επιλέξτε "Είσοδος με Κωδικούς Ταχ</li> <li>Επιλέξτε "Είσοδος με Κωδικούς Ταχ</li> </ul>                            | isNet"<br>isNet και OTP" (απαιτείται η δήλωση του κινητού σ                                                          | πο ΕΜΕπ)                                                                               |
| <ul> <li>Για την είσοδο στον ΑΗΦΥ, στο Ηλεκτρονικι</li> <li>Επιλέξτε "Είσοδος με Κωδικούς Ταχ</li> </ul>                    | ό Βιβλιάριο Υγείας Παιδιού και στον Προσωπικό Ιατ<br>isNet και ΟΤΡ" (απαιτείται η δήλωση του κινητού σ               | τρό<br>το ΕΜΕπ)                                                                        |
| <ul> <li>Επιλέξτε "Είσοδος με Κωδικούς ΑΗ</li> </ul>                                                                        | ΦΥ" (δημιουργούνται κατά την εγγραφή σε Προσωτ                                                                       | πικό Ιατρό)                                                                            |
|                                                                                                    |                                                                                                    |                                                                                        |
|                                                                                                    |                                                                                                    |                                                                                        |
|                                                                                                    |                                                                                                    |                                                                                        |
|                                                                                                    |                                                                                                    |                                                                                        |

Η είσοδος μπορεί να γίνει με τέσσερις διαφορετικούς τρόπους:

- 1. Είσοδος με κωδικούς TaxisNet
- 2. Εἰσοδος με κωδικούς TaxisNet και ΟΤΡ
- 3. Είσοδος με κωδικούς Α.Η.Φ.Υ.
- 4. Είσοδος με eiDAS (αφορά ευρωπαίους πολίτες).

### «Είσοδος με κωδικούς TAXISNET»

|                                                                                                    | κ <u>ειρίδιο οδηγιών (ΠΦΥ)</u>                                         |                                                                                                    | Αποστολή σχολίω                                               | <u>υν - παρατηρήσευ</u>              |
|----------------------------------------------------------------------------------------------------|------------------------------------------------------------------------|----------------------------------------------------------------------------------------------------|---------------------------------------------------------------|--------------------------------------|
| 🔜 Είσοδος με κωδ                                                                                                    | δικούς TaxisNet 🛔                                                      | Είσοδος με κωδικούς TaxisNet και ΟΤΡ                                                                   | 🛔 Είσοδος με κωδικούς ΑΗΦΥ                                    | 🔒 Είσοζ < 🕽                          |
| Η είσοδος γίνεται με τη χι<br>Ραντεβού. Απαιτείται η γινα<br>ακόλουθο σύνδεσμο: <u>Εύρες</u>                                                                                                    | οήση των κωδικών του Ταλ<br>ώση του ΑΜΚΑ και στην πε<br><u>τη ΑΜΚΑ</u> | dsNet και αποκτάτε πρόσβαση στις υπη<br>ρίπτωση που ο ασφαλισμένος δεν τον θε<br>Είσοδος στην υπηρεσία | ιρεσίες: Άυλη Συνταγογράφης<br>υμάται, μπορεί να τον ανοζητής | τη, Ηλεκτρονικά<br>rει, πατώντας τον |
| Γενικές Πληροφορίες                                                                                                    | Άυλη Συνταγογράφηση                                                    | ΑΗΦΥ - Ηλεκτρονικό Βιβλιάριο Υγείας Πα                                                                 | ιδιού Αναβάθμιση Ασφάλεια                                     | ς Συστήματος                         |
| Για την είσοδο σας στις υπη                                                                                                    | ρεσίες του Συστήματος Πρω                                              | τοβάθμιας φροντίδας Υγείας ακολουθήστε τ                                                               | τις παρακάτω πληροφορίες.                                     |                                      |
| <ul> <li>Για την είσοδο στα Ηλεκτρονικά Ραντεβού και την Ενεργοποίηση της Άυλης Συνταγογράφησης</li> <li>Επιλέξτε "Είσοδος με Κωδικούς TaxisNet"</li> </ul>                                                         |                                                                        |                                                                                                    |                                                               |                                      |
| <ul> <li>Επιλέξτε "Είσοδος με Κωδικούς TaxisNet και ΟΤΡ" (απαιτείται η δήλωση του κινητού στο ΕΜΕπ)</li> <li>Για την είσοδο στον ΑΗΦΥ, στο Ηλεκτρονικό Βιβλιάριο Υγείας Παιδιού και στον Προσωπικό Ιατρό</li> </ul> |                                                                        |                                                                                                    |                                                               |                                      |
|                                                                                                    | τοδος με Κωδικούς TaxisNet<br>τοδος με Κωδικούς ΑΗΦΥ" (Ι               | : και ΟΤΡ" (απαιτείται η δήλωση του κινητού<br>δημιουργούνται κατά την εγγραφή σε Προσ                 | ί στο ΕΜΕπ)<br>εωπικό Ιατρό)                                  |                                      |
| <ul> <li>Επιλέξτε "Είς</li> <li>Επιλέξτε "Είς</li> </ul>                                                                                                    |                                                                        |                                                                                                    |                                                               |                                      |

Μεταφέρεστε στη σελίδα της ΓΓΠΣ, μέσω της οποίας γίνεται η πιστοποίηση των στοιχείων σας, ώστε στη συνέχεια να επιτραπεί η είσοδός σας στο σύστημα των ραντεβού. Εδώ εισάγετε το username και password που χρησιμοποιείτε στο σύστημα ΤΑΧΙS και πατάτε το πλήκτρο «**Είσοδος**».

(Koıvo)

| ΑΑΑ Ανεξάρ<br>Δημοσ | <b>ΔΕ</b><br>ιτιτη Αρχή<br>ίων Εσόδων                                                                                       | ЕЛЛНИКН АНМОКРАТІА 🚯                         |
|---------------------|----------------------------------------------------------------------------------------------------|----------------------------------------------|
| http://w            | Ν UNE υπηρεσίες                                                                                                    |                                              |
| ПАРАКАЛ             | ΚΑΛΩΣ ΗΛΘΑΤΕ ΣΤΗΝ ΣΕΛΙΔΑ ΕΙΣΟΔΟΥ ΤΩΝ<br>ΔΟΥΜΕ ΕΙΣΑΓΕΤΕ ΤΟΥΣ ΚΩΔΙΚΟΥΣ ΤΑΧΙSΝΕΤ ΓΙΑ<br>Username:<br>Password:<br>Είσοδος Rese | ΥΠΗΡΕΣΙΩΝ WEB.<br>ΓΗΝ ΕΙΞΟΔΟ ΣΑΣ ΣΤΟ ΣΥΣΤΗΜΑ |

Αφού ταυτοποιηθούν τα στοιχεία που δώσατε, καλείστε να δώσετε την εξουσιοδότησή σας για την ανάκτηση προσωπικών σας δεδομένων (ΑΦΜ) από την ΗΔΙΚΑ, πατώντας το κουμπί «**Εξουσιοδότηση**» στην οθόνη που εμφανίζεται.

|                        | ΑΑΔΕ<br>Ανεξάρτητη Αρχή<br>Δημοσίων Εσόδων                                    | ЕЛЛНИКН АНМОКРАТІА 🊯   |
|------------------------|-------------------------------------------------------------------------------|------------------------|
| h                      | TTD://WIN UNE UMPEDIES                                                        | ΥΠΗΡΕΣΙΕΣ WEB          |
|                        | ΑΑΛΕ - ΚΑΛΩΣ ΗΛΘΑΤΕ ΣΤΙΣ Υ                                                    | ΠΗΡΕΣΙΕΣ WEB           |
|                        | Παρακαλούμε επιβεβο                                                           | ιώστε:                 |
| Εξουσιοδοτ<br>Εξουσιοδ | ιώ τον εξυπηρετητή της ΗΔΙΚΑ να προσπελάσει τα στοιχεία μου (ΑΦΜ) π<br>δότηση | ου τηρούνται στην ΑΑΔΕ |

Αφού δώσετε την εξουσιοδότησή σας, καλείστε να εισάγετε τον ΑΜΚΑ σας για να γίνει διασταύρωση με τα στοιχεία που ανακτήθηκαν από τη ΓΓΠΣ.

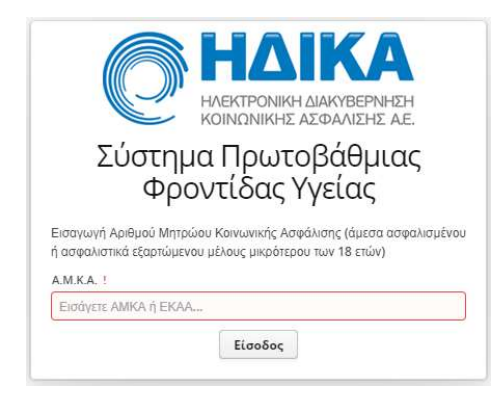

Αφού εισάγετε τον ΑΜΚΑ σας ή τον ΑΜΚΑ του ασφαλιστικά εξαρτώμενου μέλους επιλέγετε «Είσοδος».

#### (Κοινό)

| <b>ΕΝΟΥΤΕΙΑΝΤΑΙ ΕΝΟΙΟΥΝΑΙ ΕΝΟΙΟΥΝΑΙ ΕΝΟΙΟ ΕΝΟΙΟΥΝΑΙ ΕΝΟΙΟΥΝΑΙ ΕΝΟΙΟΥΝΑΙ ΕΝΟΙΟΥΝΑΙ ΕΝΟΙΟΥΝΑΙ ΕΝΟΙΟ</b> |                                       |  |  |  |  |
|----------------------------------------------------------------------------------------------------|---------------------------------------|--|--|--|--|
| Επιβεβαίωση Στοιχείων                                                                                                    |                                       |  |  |  |  |
| A.M.K.A.                                                                                                    | (2000)00000                           |  |  |  |  |
| Επώνυμο                                                                                                    |                                       |  |  |  |  |
| ομονΟ                                                                                                    | · · · · · · ·                         |  |  |  |  |
| Πατρώνυμο                                                                                                    | I                                     |  |  |  |  |
| Ημερομηνία Γεννήσεως                                                                                                    | · · · · · · · · · · · · · · · · · · · |  |  |  |  |
| Επιβεβαίωση                                                                                                    | Ακύρωση                               |  |  |  |  |

Εμφανίζεται μια σύνοψη των στοιχείων σας. Αφού ελέγξετε την ορθότητά τους, επιλέγετε «**Επιβεβαίωση**».

# «Είσοδος με κωδικούς TaxisNet και ΟΤΡ»

|                                                                                                    | <u>, and a contribut (114-17</u>                                                                                                    |                                                                                                    | 1                                                                                                    |                                                                                |
|----------------------------------------------------------------------------------------------------|----------------------------------------------------------------------------------------------------|----------------------------------------------------------------------------------------------------|----------------------------------------------------------------------------------------------------|--------------------------------------------------------------------------------|
| Είσοδος με κωδικούς                                                                                                    | TaxisNet <b>Είσοδος</b>                                                                                                    | ; με κωδικούς TaxisNet και ΟΤΡ                                                                                                    | 🛔 Είσοδος με κωδικούς ΑΗΦΥ                                                                                                    | l E < >                                                                        |
| Η είσοδος γίνεται με τη χι<br>ολοκλήρωση απαιτείται η κα<br>συσκευή του χρήστη. Στη σ<br>ΑΗΦΥ και Ηλεκτρονικό Βι<br>ΑΜΚΑ και στην περίπτωση                                                                                    | ρήση κωδικών αυθεντικοπα<br>παχώρηση κωδικού μιας χρι<br>υνέχεια αποκτάτε πρόσβασι<br>(βλιάριο Υγείας Παιδιού τα<br>που ο ασφαλισμένος δεν τοι                                                            | οίησης της Εναίας Ψηφιακής Πώλης της δη<br>ήσης (Doe Time Password - OTP), ο οποίος αι<br>η στις υπτροίες Χωλή <b>Συνταγογοφίαση</b> , Η<br>ο οποίο εμφανίζεται στην ενότητα Παιδιατρικά<br>ν θυμάται, μπορά να τον αναζητήσει, πατώντας<br>Είσοδος στην υπηριεσία                             | υόστας διοίκησης (GOV.GR-ΕΨΠ<br>τοστέλλεται μέσω του συστήματο<br>λεκτρονικά Ραντεβού, Προσωπ<br>Ι Ιστορικό' του ΑΗΦΥ).Απαιτέται<br>τον ακόλουθο σύνδεσμο: <u>Εύρεσ</u> | ) και για την<br>ς στην κινητή<br>πκός Ιατρός,<br>η γνώση του<br><u>η ΑΜΚΑ</u> |
| Γενικές Πληροφορίες                                                                                                    | Άυλη Συνταγογράφηση                                                                                                    | ΑΗΦΥ - Ηλεκτρονικό Βιβλιάριο Υγείας Παιδια                                                                                                    | ού Αναβάθμιση Ασφάλειας Συκ                                                                                                    | στήματος                                                                       |
| <ul> <li>Για την είσοδο σας στις υπη</li> <li>Για την είσοδο στα Η</li> <li>Επιλέξτε "Είκ</li> <li>Επιλέξτε "Είκ</li> <li>Για την είσοδο στον.</li> <li>Επιλέξτε "Είκ</li> <li>Επιλέξτε "Είκ</li> <li>Επιλέξτε "Είκ</li> </ul> | ρεσίες του Συστήματος Πρω<br>ιλεκτρονικά Ραντεβού και τη<br>σοδος με Κωδικούς TaxisNe<br>σοδος με Κωδικούς TaxisNe<br>ΑΗΦΥ, στο Ηλεκτρονικό Βιβ<br>σοδος με Κωδικούς TaxisNe<br>σοδος με Κωδικούς AHΦΥ* ( | ποβάθμιας φροντίδας Υγείας ακολουθήστε τις '<br>ν Ενεργαποίηση της Άυλης Συνταγογράφησης<br>τ'<br>t και ΟΤΡ'' (απαιτάται η δήλωση του κνητού στ<br>άλομο Υγείας Παιδιού και στον Προσωπικό Ιατ<br>t και ΟΤΡ'' (απαιτάται η δήλωση του κινητού στ<br>(δημιουργούνται κατά την εγγραφή σε Προσωπ | παρακάτω πληροφορίες.<br>ο ΕΜΕπ)<br>οδ<br>ο ΕΜΕπ)<br>πικό Ιατρό)                                                                                                    |                                                                                |
|                                                                                                    |                                                                                                    |                                                                                                    |                                                                                                    |                                                                                |

Επιλέγοντας «Είσοδος στην υπηρεσία», μεταφέρεστε στην σελίδα επιλογής φορέα με τον οποίο θα αυθεντικοποιηθείτε στην εφαρμογή.

(Κοινὀ)

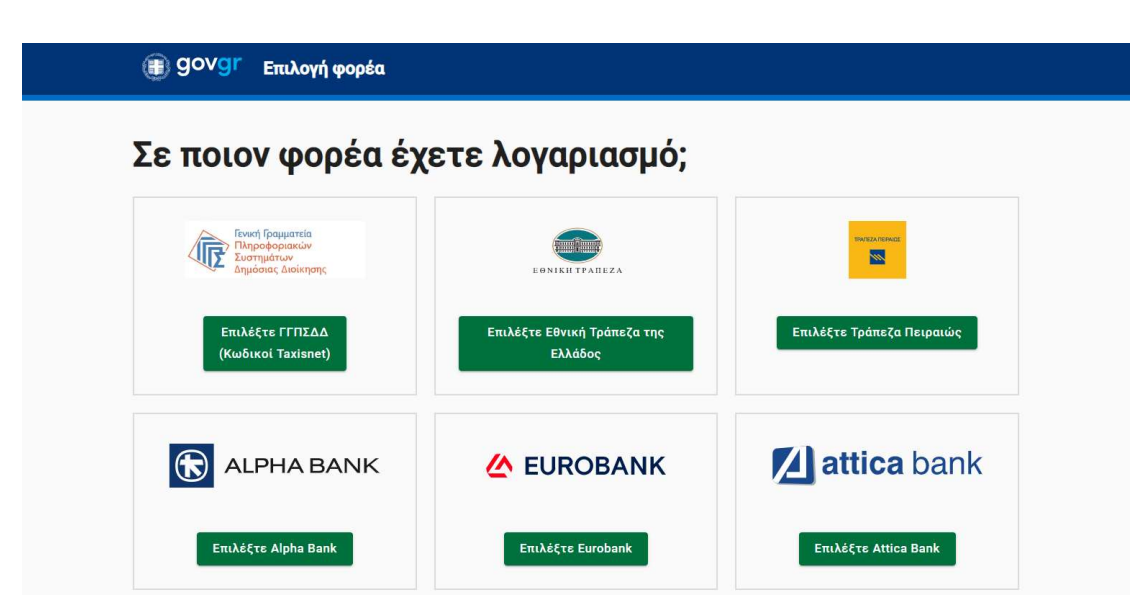

Αφού επιλεγεί ο επιθυμητός φορέας, συνεχίζετε στην διαδικασία της αυθεντικοποίησης, όπου στην περίπτωση της επιλογής με κωδικούς TaxisNet απαιτείται η δήλωση του κινητού στο ΕΜΕπ.

Αφού ολοκληρωθεί η διαδικασία της αυθεντικοποίησης, επιστρέφουμε στην οθόνη εισαγωγής του Α.Μ.Κ.Α. του χρήστη.

| O                                                                | ΗΔΙΚΑ<br>ΗΛΕΚΤΡΟΝΙΚΗ ΔΙΑΚΥΒΕΡΝΗΣΗ<br>ΚΟΙΝΩΝΙΚΗΣ ΑΣΦΑΛΙΣΗΣ ΑΕ.                     |
|------------------------------------------------------------------|-----------------------------------------------------------------------------------|
| Σύστημ<br>Φρα                                                    | ια Πρωτοβάθμιας<br>οντίδας Υγείας                                                 |
| Εισαγωγή Αριθμού Μητρώ<br>ή ασφαλιστικά εξαρτώμενα<br>Α.Μ.Κ.Α. ! | ύου Κοινωνικής Ασφάλισης (άμεσα ασφαλισμένου<br>ου μέλους μικρότερου των 18 ετών) |
| Εισάγετε ΑΜΚΑ ή ΕΚΑΑ                                             |                                                                                   |
|                                                                  |                                                                                   |

Αφού εισάγετε τον ΑΜΚΑ σας ή τον ΑΜΚΑ του ασφαλιστικά εξαρτώμενου μέλους επιλέγετε «Είσοδος».

#### (Koıvò)

| <b>ΕΝΟΣΤΑΙΚΑ</b><br>ΗΛΕΚΤΡΟΝΙΚΗ ΔΙΑΚΥΒΕΡΝΗΣΗ<br>ΚΟΙΝΩΝΙΚΗΣ ΑΣΦΑΛΙΖΗΣ ΑΕ.<br>Σύστημα Πρωτοβάθμιας<br>Φροντίδας Υγείας |                                         |  |  |  |  |
|----------------------------------------------------------------------------------------------------|-----------------------------------------|--|--|--|--|
| Επιβεβαίωση Στοιχείων                                                                                                |                                         |  |  |  |  |
| A.M.K.A.                                                                                                    | (2022:02222                             |  |  |  |  |
| Επώνυμο                                                                                                    |                                         |  |  |  |  |
| Όνομα                                                                                                    | ·····                                   |  |  |  |  |
| Πατρώνυμο                                                                                                    | 1                                       |  |  |  |  |
| Ημερομηνία Γεννήσεως                                                                                                 | ( · · · · · · · · · · · · · · · · · · · |  |  |  |  |
| Επιβεβαίωση                                                                                                    | η Ακύρωση                               |  |  |  |  |

Εμφανίζεται μια σύνοψη των στοιχείων σας. Αφού ελέγξετε την ορθότητά τους, επιλέγετε «**Επιβεβαίωση**».

# «Είσοδος με κωδικούς Α.Η.Φ.Υ»

Μπορείτε να αποκτήσετε στοιχεία πρόσβασης (όνομα χρήστη και κωδικό) στην εφαρμογή μέσω του προσωπικού σας ιατρού. Κατά την πρώτη σύνδεση σας, σας ζητείτε να αλλάξετε τα στοιχεία αυτά και να ορίσετε νέα.

|                                                        | 1                                                                                                    |                                                                                                    |                                                                                                 |                              | 1            |
|--------------------------------------------------------|----------------------------------------------------------------------------------------------------|----------------------------------------------------------------------------------------------------|-------------------------------------------------------------------------------------------------|------------------------------|--------------|
| Είσοδος με κωδικούς                                    | TaxisNet 🛔 Είσοδος με ι                                                                              | κωδικούς TaxisNet και OTP                                                                                     | 🛓 Είσοδος με                                                                                    | κωδικούς ΑΗΦΥ                | 🔒 Είσοδ 🏈    |
|                                                        | Η είσοδος γίνεται με όνο;<br>Προσωπικό σας ιατρό. Ν<br>του Ατομικού Ηλεκτρον<br>Συνταγογράφηση, Ηλει | μα χρήστη και κωδικό οι οι<br>lε αυτούς τους κωδικούς α<br>ικού Φακέλου Υγείας (ΑΙ<br>κτρονικά Ραντεβού, Προι | τοίοι παραλαμβάνονται α<br>ποκτάτε πρόσβαση στην<br>ΙΦΥ), καθώς και στις: Άυ<br>τωπικός Ιατρός. | πτό τον<br>ν υπηρεσία<br>ιλη |              |
|                                                        | Όνομα Χ                                                                                              | ρήστη:                                                                                                    |                                                                                                 |                              |              |
|                                                        | Κωδικός:                                                                                             |                                                                                                    |                                                                                                 |                              |              |
|                                                        |                                                                                                    | FigoDoc game                                                                                                  | umporaia                                                                                        |                              |              |
|                                                        |                                                                                                    |                                                                                                    |                                                                                                 |                              |              |
| Γενικές Πληροφορίες                                    | Άυλη Συνταγογράφηση                                                                                  | ΑΗΦΥ - Ηλεκτρονικό Βι                                                                                         | βλιάριο Υγείας Παιδιού                                                                          | Αναβάθμιση Ασφάλεια          | ς Συστήματος |
| Για την είσοδο σας στις υπη                            | ιρεσίες του Συστήματος Πρυ                                                                           | υτοβάθμιας φροντίδας Υγε                                                                                      | ίας ακολουθήστε τις παρ                                                                         | ακάτω πληροφορίες.           |              |
| <ul> <li>Για την είσοδο στα Ε</li> </ul>               | Ηλεκτρονικά Ραντεβού και τη                                                                          | ιν Ενεργοποίηση της Άυλη                                                                                      | ς Συνταγογράφησης                                                                               |                              |              |
| <ul> <li>Επιλέξτε "Εί</li> <li>Επιλέξτε "Εί</li> </ul> | σοδος με Κωδικούς TaxisNe<br>σοδος με Κωδικούς TaxisNe                                               | et"<br>et και ΟΤΡ" (απαιτείται η δr                                                                           | λωση του κινητού στο Ε                                                                          | MEπ)                         |              |
| <ul> <li>Για την είσοδο στον</li> </ul>                | ΑΗΦΥ, στο Ηλεκτρονικό Βιβ                                                                            | λιάριο Υγείας Παιδιού και                                                                                     | στον Προσωπικό Ιατρό                                                                            | 117m)                        |              |
| <ul> <li>Επιλέξτε "Εί</li> </ul>                       | σοδος με Κωδικούς Ταχιsπe<br>σοδος με Κωδικούς ΑΗΦΥ"                                                 | (δημιουργούνται κατά την                                                                                      | εγγραφή σε Προσωπικό                                                                            | ιατρό)                       |              |
|                                                        |                                                                                                    |                                                                                                    |                                                                                                 |                              |              |
|                                                        |                                                                                                    |                                                                                                    |                                                                                                 |                              |              |
|                                                        |                                                                                                    |                                                                                                    |                                                                                                 |                              |              |
|                                                        |                                                                                                    |                                                                                                    |                                                                                                 |                              |              |
|                                                        |                                                                                                    |                                                                                                    |                                                                                                 |                              |              |

Αφού συνδεθείτε καλείστε να εισάγετε τον ΑΜΚΑ και στη συνέχεια εμφανίζεται μια σύνοψη των στοιχείων σας.

## (Κοινό)

| <b>Ε ΗΔΙΚΑ</b><br>ΗΛΕΚΤΡΟΝΙΚΗ ΔΙΑΚΥΒΕΡΝΗΣΗ<br>ΚΟΙΝΩΝΙΚΗΣ ΑΣΦΑΛΙΣΗΣ ΑΕ.<br>Σύστημα Πρωτοβάθμιας<br>Φροντίδας Υγείας             |               |  |  |  |
|----------------------------------------------------------------------------------------------------|---------------|--|--|--|
| Εισαγωγή Αριθμού Μητρώου Κοινωνικής Ασφάλισης (άμεσα ασφαλισμένου<br>ή ασφαλιστικά εξαρτώμενου μέλους μικρότερου των 18 επών)  |               |  |  |  |
| A.M.K.A. !                                                                                                    | 9             |  |  |  |
| Εισαγετε ΑΜΚΑ η ΕΚΑΑ                                                                                                    |               |  |  |  |
| EĹ                                                                                                    | σοδος         |  |  |  |
| κοικατρονική Διακύβερνηση<br>Η Λεκτρονική Διακύβερνηση<br>Κοινανικής ασφαλίσης αξι<br>Σύστημα Πρωτοβάθμιας<br>Φροντίδας Υγείας |               |  |  |  |
| A.M.K.A.                                                                                                    | (3033-103333) |  |  |  |
| Επώνυμο                                                                                                    |               |  |  |  |
| Όνομα                                                                                                    | ·····         |  |  |  |
| Πατρώνυμο                                                                                                    | F             |  |  |  |
| Ημερομηνία Γεννήσεως                                                                                                    | (**********   |  |  |  |
| Επιβεβαίωσι                                                                                                    | η Ακύρωση     |  |  |  |

Αφού ελέγξετε την ορθότητά τους, επιλέγετε «Επιβεβαίωση».

# Με μια ματιά

Στην «Με μια ματιά» οθόνη, προβάλλονται οι εξής πληροφορίες, όπως φαίνεται στην παρακάτω εικόνα.

(Κοινό)

| 🕕 go                 | DVGI <sup>r</sup> beta                                                                                                    |                                                                                                    |                                                                                                  | Q                                                                                                    | ΗΔΙΚΑ                          |
|----------------------|----------------------------------------------------------------------------------------------------|----------------------------------------------------------------------------------------------------|--------------------------------------------------------------------------------------------------|----------------------------------------------------------------------------------------------------|--------------------------------|
| Ατομικά Στοιχεία     | Άυλη Συνταγογράφηση Νέο Ραντεβού Ηλεκτρονικές Υπτ                                                                                                    | ηρεσίες 👳 Ηλεκτρονικός Φάκελος Υγείας 🛩 🛛                                                                                | <b>Λε μια ματιά</b>                                                                              | CHORN BE FEAMING BE-                                                                                      | Αποσύνδεση                     |
| Νε μια ματιά         |                                                                                                    |                                                                                                    |                                                                                                  |                                                                                                    |                                |
| Ανακοινώσεις         |                                                                                                    |                                                                                                    |                                                                                                  |                                                                                                    |                                |
| Ημερομηνία           | Ανακοίνωση                                                                                                    |                                                                                                    |                                                                                                  |                                                                                                    |                                |
| 07/07/2022           | Σας ενημερώνουμε ότι η διαδικασία εγγραφής σε προσωπικό ιατρό δεν )                                                                                                  | λειτουργεί προσωρινά, αναμένεται να ξεκινήσει τις επόμενες                                                               | ημέρες. Θα ακολουθήσει νεώτερη ανακοίνωση σχετ                                                   | ικά.                                                                                                    | *                              |
| 04/07/2022           | Κατόπιν σχετικής οδηγίας του Υπουργείου Υγείος σας ενημερώνουμε ότ<br>εφορμογής της Παγί ώστε να μην δέχονται άλλες εγγραφές                                         | ι από 04/07/2022 οι Συμβεβλημένοι Ιατροί του ΕΟΓΥΥ και                                                                   | α Παιδίατροι που έχουν οριστεί ως Οικογενειακοί Ια                                               | τροί παύουν προσωρινά να είναι ορατοί προς το κοινέ                                                       | ό στην                         |
|                      | Σας ενημερώνουμε ότι πλέον μπορείτε, από τη Δευτέρα 23/03/2020, ες<br>Εύστημα Ηλεκτρονικής Συντογογράφησης ενημερώνεστε με SMS ή/και<br>email, είτε με τον ΑΜΚΑ σας. | άν επιθυμείτε, να λαμβάνετε με ηλεκτρονικό τρόπο τις συντ<br>email για τα στοιχεία της συνταγής που έχει εκδοθεί. Για τη | γές φαρμάκων που εκδίδονται από τους ιατρούς γι<br>εκτέλεση των συνταγών προσέρχεστε σε φαρμακεί | α εσάς (άυλη συνταγογράφηση). Κατά την έκδοση σι<br>ο είτε με τα στοιχεία της συνταγής, όπως τα λάβατε με | νταγής στο<br>ε SMS ή/και<br>• |
| Πληροφορίες          | Προσωπικού Ιατρού                                                                                                    | Άυλη Συντ                                                                                                    | ιγογράφηση                                                                                       |                                                                                                    |                                |
| Μονάδα Υγείας κατροι | 0<br>0                                                                                                    |                                                                                                    | Δεν έχετε επιλέξει Άυλη Συνταγογράφηση. Ι                                                        | Εάν το επιθυμείτε, πατήστε "Ενεργοποίηση".                                                                |                                |
| - ter a subseque - a | 1 Page - Canada                                                                                                    |                                                                                                    | Ενεργ                                                                                            | οποίηση                                                                                                   |                                |
| THUSEN. AND          | γτου Λο2<br>Πληροφορίες Μονάδας Υγείας                                                                                                    |                                                                                                    |                                                                                                  |                                                                                                    |                                |
| Τα ραντεβού μ        | υου                                                                                                    |                                                                                                    |                                                                                                  |                                                                                                    |                                |
| Ημερομηνία           | Μονάδα Υγείας                                                                                                    | Ιατρείο                                                                                                    | Ιατρός                                                                                           | Τύπος ραντεβού Κατ                                                                                        | άσταση                         |
|                      |                                                                                                    |                                                                                                    |                                                                                                  |                                                                                                    |                                |

## Ανακοινώσεις

Στο πλαίσιο «Ανακοινώσεις» εμφανίζονται οι ενημερώσεις τόσο σχετικά με το σύστημα Πρωτοβάθμιας Φροντίδας Υγείας (Π.Φ.Υ.) όσο και γενικές ενημερώσεις.

| Ανακοινώσεις |                                                                                                    |   |
|--------------|----------------------------------------------------------------------------------------------------|---|
| Ημερομηνία   | Avarditum                                                                                                    |   |
| 07/07/2022   | Σος ενημερώνουμε ότι η δαδικασία εγγραφής σε προσωπικό ιστρό δεν λεπουργεί προσωρινά, αναμένεται να ξεονήσει τις επόμενες ημέρες. Θα οκολουθήσει νεώτερη ανακοίνωση σχετικά.                                                                                                    | * |
| 04/07/2022   | Κατόπιν σχετικής οδηγίας του Υποιργιόου Υγείας σος ενημερώνουμε ότι από 04/07/2022 ο Συψβεβλημένοι Ιατροί του ΕΟΠΥΥ και ο Παιδίατροι που έχουν οριστεί ως Οικογενειακοί Ιαπροί πούουν προσωρινά να είναι ορατοί προς το κοινό στην εφορμογής της ΠΦΥ ματε να μην δέχονται άλλες εγγραφίς                                                                                                    |   |
|              | Σος ενημερώνουμε ότι πλέον μπορείτις από τη Δεμήρα 23/03/2020, εάν επιθυμείτις να λαμβόνετε με ηλεκτρονικά τράπο τις συντοιής φορμάκων που σοδίδονται από τους ιατρούς για εσός (διώλη συντογορφησης). Κατά την έκδοση συντοιής στο<br>Σύστημα Ηλεκτρονικής Συντογορφησης ενημερωνικότε με SMS ή/και email γιο το στοιχεία της συντοιής που έχαι εδαθεί. Για την εκίλεση των συντοιών προστριχατε σε φορμακίο δίτε με το στοιχεία της συντοιής στο<br>email (τη με με να MAKA σασ |   |

# Πληροφορίες Προσωπικού Ιατρού

Στο πλαίσιο αυτό εμφανίζονται συνοπτικά όλες οι πληροφορίες που αφορούν τον Προσωπικό Ιατρό. Εναλλακτικά, μέσω του μενού «Ηλεκτρονικές Υπηρεσίες» και στην συνέχεια «Πληροφορίες Προσωπικού Ιατρού» μπορείτε να κάνετε όλες τις απαραίτητες ενέργειες, όπως αναζήτηση και εγγραφή Προσωπικού Ιατρού.

| Πλ <mark>ηροφορίες Προσωπικού Ια</mark> τρο | ού                |
|---------------------------------------------|-------------------|
| Μονάδα Υγείας ιατρού                        |                   |
| EPPEND (441)                                |                   |
| Ονοματεπώνυμο ιατρού                        | Ειδικότητα ιατρού |
| YNELASE YNELASELYUELASE                     | FE-KARONOROS      |

# Άυλη Συνταγογράφηση

Σε αυτό το πλαίσιο εμφανίζονται τα στοιχεία επικοινωνίας που έχετε δηλώσει κατά την ενεργοποίησή της, δηλαδή το κινητό τηλέφωνο και το email.

(Koıvò)

| Έχετε ε | πιλέξει Άυλη Συνταγογράφης | τη στα παρακάτω στοιχεία επικοινωνίας: |
|---------|----------------------------|----------------------------------------|
|         | Email                      | Κινητό Τηλέφωνο                        |
|         | a varias (valatas avius)   | CONTRACTOR AND                         |
|         |                            |                                        |

Στην περίπτωση όμως που δεν έχετε ενεργοποιήσει την άυλη συνταγογράφηση, εμφανίζεται ένα κουμπί ενεργοποίησης, το οποίο πατώντας το σας μεταφέρει στην οθόνη «Άυλη Συνταγογράφηση» για την ενεργοποίηση (αναλυτικά η περιγραφή της διαδικασίας ενεργοποίησής της περιγράφεται σε επόμενη ενότητα).

| Άυλη Συ | υνταγογράφηση                                                                      |  |
|---------|------------------------------------------------------------------------------------|--|
|         | Δεν έχετε επιλέξει Άυλη Συνταγογράφηση. Εάν το επιθυμείτε, πατήστε "Ενεργοποίηση". |  |
|         | Ενεργοποίηση                                                                       |  |
|         |                                                                                    |  |
|         |                                                                                    |  |
|         |                                                                                    |  |
|         |                                                                                    |  |

# Τα ραντεβού μου

Στο πλαίσιο αυτό προβάλλονται συνοπτικά μόνο τα ραντεβού που έχετε κλείσει και δεν έχει παρέλθει η ημερομηνία τους, όπως φαίνεται στην παρακάτω εικόνα.

| Τα ραντεβού μ    | 100             |                 |                                   |                |           |
|------------------|-----------------|-----------------|-----------------------------------|----------------|-----------|
| Ημερομηνία       | Μονάδα Υγείας   | lanptio         | Ιατρός                            | Τύπος ραντεβού | Κατάσταση |
| 01/08/2022 07:15 | M.Y. XAVANDPIDY | 0/06A/MO//OFIKD | TETPOTION/OF TARASIENT, APPETRICS | Τακτικό        | ENEPFO    |
|                  |                 |                 |                                   |                |           |
|                  |                 |                 |                                   |                |           |
|                  |                 |                 |                                   |                |           |
|                  |                 |                 |                                   |                |           |
|                  |                 |                 |                                   |                |           |
|                  |                 |                 |                                   |                |           |

# Ατομικά Στοιχεία

| OVGI <sup>r</sup> beta           |                                                                                                    |                                                                                                    |                                                                                                    |                                                                                                    |                                                                                                    |                                                                                                    |                                                                                                    |                                                                                                    |
|----------------------------------|----------------------------------------------------------------------------------------------------|----------------------------------------------------------------------------------------------------|----------------------------------------------------------------------------------------------------|----------------------------------------------------------------------------------------------------|----------------------------------------------------------------------------------------------------|----------------------------------------------------------------------------------------------------|----------------------------------------------------------------------------------------------------|----------------------------------------------------------------------------------------------------|
| α Άυλη Συνταγογράφηση Νέο        | Ραντεβού Η                                                                                                    | λεκτρονικές Υπηρεσίες 🛩 Εφα                                                                                                    | ρμογή Προσωπι                                                                                                    | κού Ιατρού Ηλεκτρονικός Φάκι                                                                                                    | ελος Υγεί                                                                                                    | ις 👻 Με μια ματιά                                                                                                    |                                                                                                    | Αξήθημα τη Μαγαρίας 🗸 🗸 Αποσύνδεση                                                                                                    |
| οιχεία                           |                                                                                                    |                                                                                                    |                                                                                                    |                                                                                                    |                                                                                                    |                                                                                                    |                                                                                                    | 1                                                                                                    |
| Προσώπου                         |                                                                                                    |                                                                                                    |                                                                                                    |                                                                                                    |                                                                                                    |                                                                                                    |                                                                                                    |                                                                                                    |
| PERMANE.                         | Επώνυμο                                                                                                    | and the                                                                                                    | A.O.M.                                                                                                    |                                                                                                    | A.M.K.A                                                                                                    | 1.0000100                                                                                                    |                                                                                                    |                                                                                                    |
| MINIMUM IN                       | Μητρώνυμα                                                                                                    | RECEIPTOR 128                                                                                                    | Ημένια γέννησης                                                                                                    | # 1222901                                                                                                    | Νομός                                                                                                    | ATRIC                                                                                                    | ~                                                                                                    |                                                                                                    |
| STREE NOT DOMESSION AND A STREET | W Táka                                                                                                    | WALKA                                                                                                    | Διούθυνση                                                                                                    | Against 60                                                                                                    | Δήμος                                                                                                    | INT ALK                                                                                                    | ~                                                                                                    |                                                                                                    |
| 12345                            | _                                                                                                    |                                                                                                    |                                                                                                    |                                                                                                    |                                                                                                    |                                                                                                    |                                                                                                    |                                                                                                    |
| Επικοινωνίας                     |                                                                                                    |                                                                                                    |                                                                                                    |                                                                                                    |                                                                                                    |                                                                                                    |                                                                                                    |                                                                                                    |
| т                                | έφωνο 2 2122                                                                                                    | Thick                                                                                                    | wes Netters                                                                                                    | 4:                                                                                                    |                                                                                                    |                                                                                                    |                                                                                                    |                                                                                                    |
| WVD HVDN En                      | all Comp                                                                                                    | readise /women.com                                                                                                    |                                                                                                    |                                                                                                    |                                                                                                    |                                                                                                    |                                                                                                    |                                                                                                    |
| X: ea00000000                    | πχ: na                                                                                                    | me@email.gr                                                                                                    |                                                                                                    |                                                                                                    |                                                                                                    |                                                                                                    |                                                                                                    |                                                                                                    |
| Επιβεβαίωση του κινητού          | Em                                                                                                    | βεβαίωση του e-mail                                                                                                    |                                                                                                    |                                                                                                    |                                                                                                    |                                                                                                    |                                                                                                    |                                                                                                    |
|                                  | Comparison     Comparison     C | CAUNT DAVANCE/OPERATION         Natio Pravance/operation         Natio           Caunt Davance/operation         Natio         Pravance/operation         Natio           Caunt Davance/operation         Environme         Environme         Margadinase           Caunt Davance/operation         Environme         Margadinase         Margadinase           Caunt Davance/operation         Environme         Margadinase         Margadinase           Caunt Davance/operation         Table         Caunt Davance/operation         Margadinase           Caunt Davance/operation         Table         Caunt Davance/operation         Caunt Davance/operation           Caunt Davance/operation         Environme         Caunt Davance/operation         Caunt Davance/operation           Caunt Davance/operation         Environme         Caunt Davance/operation         Caunt Davance/operation | Nuky 12vrzywydydynyn Nia Pavrztyści Właczpowskię Ymyskielie - Eso           Nuky 12vrzywydydynyn Nia Pavrztyści Właczpowskię Ymyskielie - Eso           Toporównou           Image: Statut - Eso           Image: Statut - Eso | County County | Novi Surreyonychygem         No Perreyon         Harspornský Ymgerisky v Eveppunyk Reportumiskú krazov         Marspornský Gála           Toporariou         Image: Status (Status (Statu | Nukr 1.0vrsporpégeger         Nukr sovrspörpégeger         Nukr 1.0vrsporpégeger         Nukr 1.0vrsporpéger         Nukr 1.0vrsporpéger         Nukr 1.0vrsporpéger         Nukr 1.0vrsporpéger         Nukr 1.0vrsporpéger         Nukr 1.0vrsporpéger         Nukr 1.0vrsporpéger         Nukr 1.0vrsporpéger         Nukr 1.0vrsporpéger         Nukr 1.0vrsporpéger         Nukr 1.0vrsporpéger         Nukr 1.0vrsporpéger         Nukr 1.0vrsporpéger         Nukr 1.0vrsporpéger <td>Novi Surreyorgengen         Nor Portregio         Warsporkerg Ymjpersie, v         Egosporyi Norowith Surgeo         Warsporkerg Value, v         Norowith Surgeo           Stavin Surreyorgengen         Nor Portregio         Warsporkerg Ymjpersie, v         Egosporyi Norowith Surgeo         Warsporkerg Value, v         Norowith Surgeo         Warsporkerg Value, v         Norowith Surgeo         Warsporkerg Value, v         Norowith Surgeo         Norowith Surgeo</td> <th>Novi Diversion Nov Reversion Maranewski Ympachic v Eperpenyl Tiporumneol kerpon Maranewski yhlan u karanewski yhlan u karanewski yhlan yhlan y</th> | Novi Surreyorgengen         Nor Portregio         Warsporkerg Ymjpersie, v         Egosporyi Norowith Surgeo         Warsporkerg Value, v         Norowith Surgeo           Stavin Surreyorgengen         Nor Portregio         Warsporkerg Ymjpersie, v         Egosporyi Norowith Surgeo         Warsporkerg Value, v         Norowith Surgeo         Warsporkerg Value, v         Norowith Surgeo         Warsporkerg Value, v         Norowith Surgeo         Norowith Surgeo | Novi Diversion Nov Reversion Maranewski Ympachic v Eperpenyl Tiporumneol kerpon Maranewski yhlan u karanewski yhlan u karanewski yhlan yhlan y |

Στην οθόνη «*Ατομικά Στοιχεία*» εμφανίζονται τα προσωπικά σας στοιχεία καθώς και τα στοιχεία επικοινωνίας σας. Ακόμη έχετε τη δυνατότητα να επεξεργαστείτε τα προσωπικά στοιχεία όπως την διεύθυνση αλλά και τα στοιχεία επικοινωνίας (τηλέφωνο 1, τηλέφωνο 2, τηλέφωνο 3, κινητό τηλ. και Email). Τέλος, μπορείτε να τα αποθηκεύσετε επιλέγοντας «*Αποθήκευση αλλαγών*».

Τα στοιχεία της οθόνης αυτής χωρίζονται στις παρακάτω ενότητες:

# Στοιχεία Προσώπου

| Ονομα                | 203442A1        | Επώνυμο   | MARKED L         |   | A. Φ. M.        |            | AMKA  | 5 B200 B4 |   |
|----------------------|-----------------|-----------|------------------|---|-----------------|------------|-------|-----------|---|
| Πατρώνυμο            | DEPONDED IN     | Μητρώνυμο | NUMBER OF STREET |   | Ημ/νια γέννησης | # 1227001  | Νομός | A DE L    | ~ |
| Περιφερειακή ενότητα | NERVICAL KARNON | Πόλη      | No. ANA          | ~ | Διεύθυνση       | Argenia, M | Δήμος | INT ALM   |   |

Στην ενότητα αυτή μπορείτε να καταχωρήσετε ή να αλλάξετε τα στοιχεία σας που αφορούν: Νομό, Περιφερειακή ενότητα, Πόλη, Διεύθυνση, Δήμο και Τ.Κ. Η αποθήκευση των στοιχείων γίνεται πατώντας «*Αποθήκευση Αλλαγών*».

# Στοιχεία Επικοινωνίας

| 2. Στοιχεία Επικοινωνίας |                         |                 |                               |            |         |  |  |  |  |  |
|--------------------------|-------------------------|-----------------|-------------------------------|------------|---------|--|--|--|--|--|
| Τηλέφωνο 1               |                         | -<br>Τηλέφωνο 2 | 2102163035                    | Τηλέφωνο 3 | 6400348 |  |  |  |  |  |
| Κινητό τηλ.              | 910 9535                | Email           | Contraction se registrate com | i - 1      |         |  |  |  |  |  |
|                          | πχ: 690000000           |                 | πχ: name@email.gr             |            |         |  |  |  |  |  |
|                          | Ετηβεβαίωση του κινητού |                 | Επηβεβαίωση του e-mail        |            |         |  |  |  |  |  |

Στα στοιχεία επικοινωνίας, σχετικά με το κινητό τηλέφωνο και το email η καταχώρησή τους απαιτεί την επιβεβαίωσή τους μέσω της παρακάτω διαδικασίας:

- 1. Αφού πληκτρολογήσετε τον αριθμό τηλεφώνου, πατάτε το κουμπί «*Επιβεβαίωση*», όπως φαίνεται στην παρακάτω εικόνα.
- Στην συνέχεια, θα λάβετε με SMS ή Email, ανάλογα με το πεδίο που θέλετε να επιβεβαιώσετε, έναν τετραψήφιο κωδικό τον οποίο θα καταχωρήσετε στο νέο παράθυρο που έχει ανοίξει, όπως φαίνεται στην παρακάτω εικόνα.

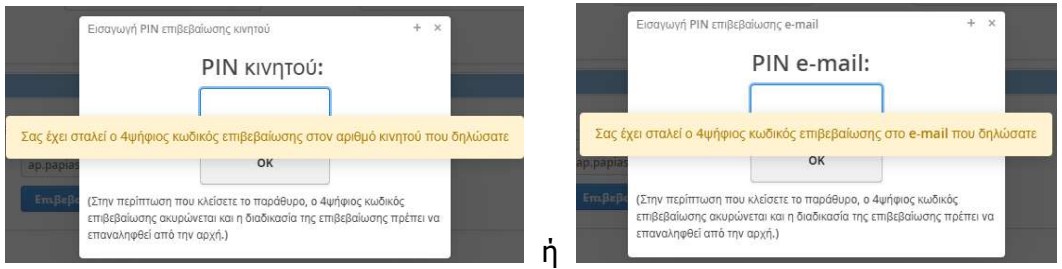

3. Τέλος, αφού έχει ολοκληρωθεί η επιβεβαίωση του κινητού τηλεφώνου ή/και του email επιλέγετε «Αποθήκευση Αλλαγών».

# Στοιχεία Προστατευόμενων Μελών

Σε αυτήν την ενότητα εμφανίζονται τα στοιχεία των προστατευόμενων μελών σας, όπως φαίνεται στην παρακάτω εικόνα.

| 3. Στοιχεία   | Προστατει       | νώλαΜ νωναμόι              |              |              |             |          |                |            |       |           |   |  |
|---------------|-----------------|----------------------------|--------------|--------------|-------------|----------|----------------|------------|-------|-----------|---|--|
| αρακάτω μπορε | ίτε να ελέγξετε | τα στοιχεία των προστατευδ | μενων μελών. |              |             |          |                |            |       |           |   |  |
| CROMMED ON    | an we co        | ANDOLOGIANITHO             | NON RO       |              |             |          |                |            |       |           |   |  |
| Στοιχεία Πρ   | οσώπου          |                            |              |              |             |          |                |            |       |           |   |  |
| Ονομα         | 1.1.            | 955 km                     | Επώνο        |              | TOHNOP      | A        | . O.M.         |            | AMKA  | Serie Ser |   |  |
| Ποτρώνυμο     | 1.47            | T READ IF                  | Μητρώ        | nyo 🛐        | I I VTINALU | н        | μ/νια γέννησης | 🖀 90.0900. | Νομός | 10 M IS   | - |  |
| Περιφερειακή  | rvónna 🖬 🖬      | THE COMPANY OF             | 🐨 Πόλη       | 1            | escied/ye   | ₩ 4      | μεύθυνση       | 30960      | Δήμος | 738-647-6 | - |  |
| T.K.          |                 | i .                        |              |              |             |          |                |            |       |           |   |  |
| Στοιχεία Επ   | ικοινωνίας      |                            |              |              |             |          |                |            |       |           |   |  |
| Τηλέφωνο 1    | 1               | 1                          | Γηλέφωνο 2   |              |             | Τηλέφωνο | 3              |            |       |           |   |  |
| Κινητό τηλ.   | 50-00.51.6      | 1                          | Email        | <b>patra</b> | eranol (c   |          |                |            |       |           |   |  |
|               | πχ: 6900000     | 000                        |              | (: name@     | @email.gr   |          |                |            |       |           |   |  |

# Στοιχεία Ενήλικα Επικοινωνίας

Στην περίπτωση των ανήλικων μελών, εμφανίζονται στην ίδια οθόνη και τα στοιχεία του ενήλικα επικοινωνίας, ο οποίος έχει ανατεθεί στον ανήλικο.

| 3. 2101XEI  | α Ενηλικάς Επικοιν        | νωνίας        |                               |                        |                           |                  |                 |                       |              |
|-------------|---------------------------|---------------|-------------------------------|------------------------|---------------------------|------------------|-----------------|-----------------------|--------------|
| 🗸 Πληροφο   | ρίες ενήλικα επικοινωνίας |               |                               |                        |                           |                  |                 |                       |              |
| 01020002785 | •                         | Έυρεση νέοι   | υ <mark>εν</mark> ήλικα επικο | ινω <mark>νί</mark> ας | Αλλαγή στοιχείων εν       | ήλικα επικο      | οινωνίας Ακ     | ύρωση Αλλαγών ενήλικα | επικοινωνίας |
| Στοιχεία Πρ | οσώπου                    |               |                               |                        |                           |                  |                 |                       |              |
| Όνομα       | ABM 2/2                   |               | Επώνυμο                       |                        | Ext*10                    |                  | A.Φ.M.          |                       |              |
| Πατρώνυμο   | 1/1/2010/10/16            |               | Μητρώνυμο                     |                        | P17709F00-7X              |                  | Ημ/νια γέννησης | M 1-2280              |              |
| Νομός *     | PTD91                     |               | Περιφερειακή ε                | νότητα *               | RC PH CANADARA            |                  | Δήμος *         | NYCALAD               | ×.,          |
| Πόλη *      | Trees.                    |               | Διεύθυνση                     |                        | Group 63                  |                  | Т.К.            | 122/5                 |              |
| Η αναζήτηση | η Προσωπικού Ιατρού βα    | σίζεται στα π | εδία "Νομός, Π                | εριφερεια              | κή Ενότητα, Δήμος και Πό/ | ហ <sup>*</sup> . |                 |                       |              |
| Στοιχεία Επ | ικοινωνίας                |               |                               |                        |                           |                  |                 |                       |              |
| Τηλέφωνο 1  |                           |               | Τηλέφωνο 2                    | 21.3216                | 1075                      | Τηλέφων          | /o3 Post 100    | 8                     |              |
| Κινητό τηλ. | 2973096795                |               | Email                         | Kandres                | rås8/@gnat.com            |                  |                 |                       |              |
|             | Εττιβεβαίωση του κινι     | ητού          |                               | Επβε                   | 3αίωση του e-mail         |                  |                 |                       |              |
|             |                           |               |                               |                        |                           |                  |                 |                       |              |

Εισάγοντας ένα νέο ΑΜΚΑ και στη συνέχεια «Εύρεση νέου ενήλικα επικοινωνίας» μπορείτε να αναζητήσετε και να εμφανίσετε τα στοιχεία ενός άλλου ενήλικα.

Στην συνέχεια επιλέγοντας «Αλλαγή στοιχείων ενήλικα επικοινωνίας» μπορείτε να αλλάξετε τον ενήλικα για το συγκεκριμένο ανήλικο. Για ακύρωση της διαδικασίας αλλαγής επιλέγεται «Ακύρωση Αλλαγών ενήλικα επικοινωνίας».

# Άυλη Συνταγογράφηση

Εφόσον επιλέξετε την ἀυλη συνταγογρἀφηση, θα λαμβἀνετε τα στοιχεία της συνταγής που σας συνταγογρἀφησε ο ιατρός, μέσω μηνὑματος στο κινητό τηλέφωνο (sms) ή/και στο ηλεκτρονικό ταχυδρομείο (email) που θα δηλώσετε και ὀχι σε μορφή φυσικού εντὑπου (τυπωμἑνης συνταγής).

Όταν θα επισκεφθείτε τον φαρμακοποιό για να εκτελέσετε την ηλεκτρονική συνταγή, δε θα απαιτείται να προσκομίσετε το φυσικό έντυπο της συνταγής φαρμάκων του ιατρού με την υπογραφή και τη σφραγίδα του.

Ο φαρμακοποιός θα εκτελέσει τη συνταγή σας με τον αριθμό της (barcode συνταγής), τον οποίο θα τον γνωρίζετε, καθώς θα τον έχετε λάβει με μήνυμα στο κινητό τηλέφωνο (sms) ή/και στο ηλεκτρονικό ταχυδρομείο (email) που θα έχετε δηλώσει.

Στην περίπτωση απώλειας του sms ή/και του email που έχετε λάβει με τον αριθμό της συνταγής (barcode συνταγής), ο φαρμακοποιός μπορεί να αναζητήσει τη συνταγή σας με βάση τον ΑΜΚΑ σας.

Θα χρειαστεί να έχετε μαζί σας το κινητό τηλέφωνο ή/και πρόσβαση στο email σας, όπου θα σας αποσταλεί κωδικός για επιβεβαίωση της παρουσίας σας. Θα πρέπει να γνωστοποιήσετε τον κωδικό στον φαρμακοποιό. (Koıvò)

Και στις δύο ανωτέρω περιπτώσεις, αφού εκτελεστεί η συνταγή από τον φαρμακοποιό θα λάβετε ενημερωτικό μήνυμα στο κινητό σας τηλέφωνο ή/και στο ηλεκτρονικό σας ταχυδρομείο.

### Ενεργοποίηση Άυλης Συνταγογράφησης

Μετά την επιτυχή σύνδεση, εισέρχεστε στην σελίδα της Άυλης Συνταγογράφησης.

Διαφορετικά, από το κεντρικό μενού, επιλέγετε την «Άυλη Συνταγογράφηση» και μεταβαίνετε στη σχετική σελίδα.

|                                                                                                    | ) govgr <sub>eek</sub>                                                                                                    |                                  |
|----------------------------------------------------------------------------------------------------|----------------------------------------------------------------------------------------------------|----------------------------------|
| ADADA EVERTAGYOPGÓGPADE         Embdy cor unavaray opography my van doubjevers em for varapés na orospita tuva ouvanyúv kan tuva magamarumsku o oog uz u/vinyu (sems) fivan njekcepovek togošpojulo (email) oros<br>navni o oog an dou ze uramiseou;         Extean grand my my opography my van doubjevers em for varapés na orospita tuva ouvanyúv kan tuva magamarumsku o oog uz uvinyu opograpes oog oog kan ti five minoscupi oog oo a aurós, ña oog amorataki fiverneovad ju u/vinyu<br>oog an orospita oog my opograpes on take va oog ooder to e kunsu.         Extean grand my opogrape on orospita oo na orospita tuva ouvanyúv (barcode ouvanýc) orospita oo aratis va oog a amorataki fiverneovad ju u u/vinyu<br>orospita orospita oo aratis va oog ooder tura tuva ouvanýc (barcode ouvanýc) orospita oo aratis va oo ag amorataki fiverneovad ju u u/vinyu<br>orospita orospita orospita orospita orospita my ouvanýc (barcode ouvanýc) orospita orospita orospita orospita orospita orospita orospita my ouvanýc (barcode ouvanýc) orospita orospita or                                                                                                  | ου<br>μικά Στοιχεία <mark>Άλλη Συνταγογράφηση</mark> Νέο Ραντεβού Ηλεκτρονικές Υπηρεσίες ν Ηλεκτρονικός Φάκελος Υγείας ν Με μια ματιά                                                                                                    | ΟΝΟΜΑ ΒΕ ΕΠΟΛΥΝΟ ΒΕ 🗸 Αποσύνδεση |
| Emblýte try bůví okvrajvojošejnej ny va kajújávste ané tov vjarojé ta anozyčia tru ovuvnýci va ta hov mapantymtniki oci, že u hyvy je česmi obsová ta juži česmi obsová ta juži č | Άυλη Συνταγογράφηση                                                                                                    |                                  |
| Exclore overavidy sea naparagemented and to varapid         H strakejen overavidy opujekawa rate vide accy distance. Into us accy overavjavypagejecu o vjerzpićy ooc, krait try teriforszuji ooc; ore kapitar strakege obstance. Na occi and strakege obstance mate vide accy distance mate vide accy distance mate vide vide vide accy distance vide vide vide vide vide vide vide vid                                                                                                    | Επιλέζετ την δυλη συνταγογράφηση για να λαμβάνετε από τον γιατρό τα στοχεία των συνταγών και των παραπεμπτικών σας με μήνυμα (sms) ήλκαι ηλεκτρονικό ταχιδρομείο (email) ο<br>κοιτήσ σας και όχι με εκτυπώσος.                                                                                                    | 710                              |
| Ext/Long συνταγής φαρμόκων στο φορμοκείο         Κτά την επίσκεψη σας στο φαρμοκείο πάθεκνόετε τη μέκτρονικά στοιχία της συνταγής (barcode συνταγής) στον φαρμοκοποίο ώστε να εκτέλασι τη συνταγή. Όταν εκτέλεστι ή συνταγής barcode συνταγής) στον φαρμοκοποίο ώστε να εκτέλασι τη συνταγή. Όταν εκτέλεστι ή συνταγής συράχει της συνταγής το μάρες συνταγής συράχει της συνταγής συράχει της συνταγής το μάρες συνταγής συράχει της συνταγής συράχει το σορμοκείο         Εκτέλεση παρατεμμητικού εξιτάσεων στο διαγινωστικό ιστρείο ή τέντρο         Κατά την επίσκεψη σας στο διαγινωστικό ιστρείο ή τέντρο         Κατά την επίσκεψη σας στο διαγινωστικό ιστρείο ή τέντρο         Κατά την επίσκεψη σας στο διαγινωστικό ιστρείο ή τέντρο         Κατά την επίσκεψη σας στο διαγινωστικό ιστρείο ή τέντρο         Κατά την επίσκεψη σας στο διαγινωστικό ιστρείο ή τέντρο         Κατά την επίσκεψη σας στο διαγινωστικό ιστρείο ή τέντρο         Γροσοχής ή τον ανολισμάτη τη οπορατεμητικούς διάρτας τημορισαρί Βάμας: Βάμα         Προσοχής ή τον ανολισμάτη τη εναιριάσει τη ανοιχεία της συνοχιά στοιχαία της ποιηστρη τη πορολή.         Επιθεμώ Άλιλη Συνταγογοράφηση (συνταγή φαρμάκων, παραπεμητικού εξιτιάστων)         Κινηφ        Επιψεβαίωση της πηριοχρία επισμέσει τη συνταγίας του αποιχούσει της ποιοιοιοιοις της προιοιοιοις σος πρώτης της προιοιοις της πρώτης         * Τστήστι στήμβαίωση για να λάξατα καλισμά στινοξία επισιοινταγμόρατας       Τατρίρια στημβαρίωση του ανοιχούσει της ποιχούσει αποικοίας που υπορισμορηστη.                                                                                                    | Έκδοση συνταγής και παραπεμιτικού από τον ιατρό<br>Η επόμειη συνταγή φαρμάκων ή παραπεμιπτικού είδατοιων που θα σας συνταγογραφήσει ο γιατρός σας, κατά την επίσκεψή σας σε αυτόν, θα σας αποσταλεί <b>ηλειτρονικά</b> μέ μήνε<br>στο κιτηίο σας πλιάγονο παί ένα θα σας διόσί το ένταπο.                              | μα                               |
| Extitution magnetignmicol étráfozeuv ero bisevuentek inspisio futóripo         Knit hy erindezen og ero töngevuentek inspisio futóripo erindexviet re n planteguentek on on pagnetignmicol (bisez to bisevuentek) singelio futóripo variatekensi to magnetignmicol (bisez to bisevuentek) singelio futóripo variatekensi to magnetignmicol (bisez to bisevuentek) singelio futóripo variatekensi to magnetignmicol (bisez to bisevuentek) singelio futóripo variatekensi to magnetignmicol (bisez to bisevuentek) singelio futóripo variatekensi to magnetignmicol (bisez to bisevuentek) singelio futóripo variatekensi to magnetignmicol (bisez to bisevuentek) singelio futóripo variatekensi to magnetignmicol (bisez to bisevuentek) singelio futóripo variatekensi to magnetignmicol (bisez to bisevuentek) singelio futóripo variatekensi to magnetignmicol (bisez to bisevuentek)         Emologiedit to gozze variatekensi to magnetignmicol (bisez to bisevuentekensi to bisevuentekensi to gozze variatekensi to magnetignmicol (bisez to bisevuentekensi to gozze variatekensi to gozze variatekensi to magnetignmicol (bisez to bisevuentekensi to gozze variatekensi to magnetignmicol (bisez to bisevuentekensi to bisevuentekensi t                                                                                    | Εκτέλεση συνταγής φαρμάκων στο φορμακίο<br>Κατά την επίσκεψη σας στο εφορμακίο επόδεκώτει τα ηλεκτροκικά στοχεία της συνταγής (barcode συνταγής) στον φορμακοποίο ώστε να εκτελέσει τη συνταγή. Όταν εκτελετι<br>συνταγής θα διάξετι συμερωπικά της ήλαια tendi.                                                       | in                               |
| Emacapédria to gez gr va avalumish rapsyopéh ray umporalog Auto Zurangeographia Balua - Balua - Balua  | Εκτέλεση παροπεμιτικού εξετάσεων στο διαγνωστικό ιστρίο ή κέντρο<br>Κατά την επίσκεψη σας στο διαγνωστικό ιστρίο ή κέντρο επιδεκούετε τα η ολεκρονικά στοιχεία του παραπεμιτικού ματο διαγνωστικό ιστρείο ή κέντρο<br>εκτέλεσο το πορατημητικό. Ότον εκτέκτατί το παρατημητικό έδα λάβετε επημερικηκά sms ή/και email. | να                               |
| Προσοχή:         Γα να υθωλαρώστι: τη δοδωσάς, αφού επάξεθωση:         τα το ποχώς επιδετι ματοχράφηση (συντογή φορμάκων, παραπτεμπτικό εξετάσεων)           Επιθυμώ Άλλη Συνταγογράφηση (συντογή φορμάκων, παραπτεμπτικό εξετάσεων)         Επιθεμώ Άλλη Συνταγογράφηση (συντογή φορμάκων, παραπτεμπτικό εξετάσεων)           Το σίο το πράξεθωση:         Επιθεμάωση:         Επιθεμάωση:           της:         Γάλτας καλαιά επαλήθεωση:         Της:           * Πατήστε επιβεβαίωση:         Υποβολή         Ατορωση                                                                                                    | Επισκεφθείτε το <u>σοχο</u> ς για αναλυτική περιγραφή της υπηρεσίας <u>Αυλη Συνταγογγιώθεηση Βήμα - Βήμα</u>                                                                                                    |                                  |
| Επθυμώ Άωλη Συνταγογράφηση (συνταγή φαρμάκων, παραπεμπτικό εξετάσεων)           Κνητό         Ετηβεροίωση           Της         Ετηβεροίωση           Της         Γις           Γιστριστε επιβεβοίωση για να λάβετε κuδικά επαλήθευσης του στοχείου επικοιωνίας που κατηχεωρήσατε.                                                                                                    | Προσοχή: Για να ολοκληρώστες η διοδικασίο, οφού επιθεβαιώστες τα στοιχείο επικοινωνίας σας, πρέπες <u>υποχρεωτικά</u> να πατήσετε το κουμπί <b>Υποβολή</b> .                                                                                                    |                                  |
| Kwmoi     Emplepation     Email     Emplepation       rg: 09xxxxxx     rg: name@email.com       * Tranjore: mlighaiwan yia va kääre nukänd emakfikuong rau anagua/pare.                                                                                                    | 🔲 Επιθυμώ Άυλη Συνταγογράφηση (συνταγή φαρμάκων, παραπεμπτικό εξετάσεων)                                                                                                    |                                  |
| ng: 69xxxxxxx πg, name@email.com.<br>* Πατήστε επιβέβοίωση για να λάβετε κωδικά επαλήθευσης του εποιχιούς επικοινωνίας που κατοχιωρήσατε.<br>Υπορολή Ακάρωση                                                                                                    | Κνητό Επιβεβαίωση Επαί                                                                                                    |                                  |
| * Πατήστε επιβέβοίωση για να λάβετε κωδικά επαλήθευσης του εποχυών/ας που κατοχωφήσατε.<br>Υποφολή Ακτάρωση                                                                                                    | πχ: 69xxxxxxx πχ: name⊚email.com                                                                                                    |                                  |
| Υπορούή Ακόρωση                                                                                                    | * Πατήστε επιβεβαίωση για να λάβετε κωδικό επαλήθευσης του στοιχαίου επικοινωνίας που καταχωρήσατε.                                                                                                    |                                  |
| Υποβολή Ακόρωση                                                                                                    |                                                                                                    |                                  |
|                                                                                                    | Υποβολή Ακύρωση                                                                                                    |                                  |
|                                                                                                    |                                                                                                    |                                  |

Επιλέγετε «Επιθυμώ Άυλη Συνταγογράφηση» και στη συνέχεια,

| οτομικά Στοιχεία Αυλη Συνταγογράφηση Νέο Ραντεβού Ηλεκτρονικές Υπηρεσίες - Ηλεκτρονικός Φάκελος Υγείας - Με μια ματιά                                                                                                    | ΟΝΟΜΑ ΒΕ ΕΠΟΝΥΝΟ ΒΕ 🗸 Αποσύνδεση |
|----------------------------------------------------------------------------------------------------|----------------------------------|
| Άυλη Συνταγογράφηση                                                                                                    | *                                |
| Επιλέζτε την άυλη συντογογράφηση για να λαμβάνετε από τον γιατρό τα στοιχεία των συνταγών και των παραπεμπτικών σας με μήνυμα (sms) ή/και ηλεκτρονικό ταχυδρομείο (email) στο<br>κνητό σας και όχι με εκτυπώσας.                                                                                                    |                                  |
| Έκδοση συνταγής και παραπεμπτικού από τον ιστρό<br>Η επόμενη συνταγή φαρμόκων ή παραπεμπικού εξετάσεων που θα σας συνταγογραφήσει ο γιατρός σας, κατά την επίσκεψή σας σε αυτόν, θα σας αποσταλεί <b>ηλεκτρονικά</b> με μήνυμα<br>στο κινητό σας τηλέφωνο και δεν θα σας δοθεί το έντυπο.                                                             |                                  |
| Εκτέλεση συνταγής φαρμάκων στο φαρμακείο<br>Κατά την επίσκεψη σας στο φαρμακείο επιδειχνύετε τα ηλεκτρονικά στοιχεία της συνταγής (barcode συνταγής) στον φαρμακοποιό ώστε να εκτελέσει τη συνταγή. Όταν εκτελεστεί η<br>συνταγή, θα λάβετε ενημερωτικό sms ή/και email.                                                                              |                                  |
| Εκτέλεση παραπεμπτικού εξετάσεων στο διαγνωστικό ιατρείο ή κέντρο<br>Κατά την επίσκυμη σας στο διαγνωστικό ιατρείο ή κέντρο επιδαικώτετα ηλεκτρονικά στοιχεία του παραπεμπτικού (barcode παραπεμπτικού) ώστε το διαγνωστικό ιατρείο ή κέντρο να<br>εκτελέσει το παραπεμπτικό. Όταν εκτελεστεί το παραπεμπτικό, θα λάβετε ενημερωτικό sms ή/και email. |                                  |
| Επισκεφθείτε το <u>gox gr</u> για αναλυτική περιγραφή της υπηρεσίας <u>Άυλο Συνταγογράφηση Βάμα - Βάμα</u>                                                                                                    |                                  |
| <b>Προσοχή</b> : Για να ολοκληρώσετε τη διαδικασία, αφού επιβεβαιώσετε τα στοιχεία επικοινωνίας σας, πρέπει <u>υπογρεφωτικά</u> να πατήσετε το καυμπί <b>Υποβολή</b> .                                                                                                    |                                  |
| Επιθυμώ Άυλη Συνταγογράφηση (συνταγή φαρμάκων, παραπεμπτικό εξετάσεων)                                                                                                    |                                  |
| Κνιγιό         Επιβεβοίωση         Επιαί         Επιβεβοίωση                                                                                                    |                                  |
| II), 57XXXXXXXX TY; name@email.com                                                                                                    |                                  |
| , and an analysis of the second second second second second second second second second second second second s                                                                                                    |                                  |
| Υποβολή Ακύρωση                                                                                                    |                                  |
|                                                                                                    | ×                                |

θα πρέπει να συμπληρώσετε το *κινητό τηλέφωνο <u>ή/και</u>* τη διεύθυνση ηλεκτρονικού ταχυδρομείου (*email)* ανάλογα με τον τρόπο που επιθυμείτε να λαμβάνετε τα στοιχεία των συνταγών που εκδίδονται. Εάν συμπληρώσετε και τα δύο, τότε η αποστολή των στοιχείων της συνταγής γίνεται μέσω SMS και email.

- Στο SMS θα λάβετε το barcode της συνταγής, την ημερομηνία και ώρα καταχώρισής της και την ημερομηνία λήξης της συνταγής.
- Στο email θα λάβετε το σύνολο της πληροφορίας της συνταγής (barcode της συνταγής, την ημερομηνία και ώρα καταχώρισης της, τη διάρκεια ισχύος της συνταγής, τις διαγνώσεις και τα φάρμακα).

# Επιβεβαίωση Στοιχείων Επικοινωνίας

Για την αποθήκευση των στοιχείων επικοινωνίας, τόσο του αριθμού κινητού τηλεφώνου όσο και του email, απαιτείται πρώτα η επιβεβαίωσή τους, μέσω ενός τετραψήφιου κωδικού που αποστέλλεται με SMS και email αντίστοιχα.

Η διαδικασία είναι η εξής:

- Συμπληρώνετε τον αριθμό κινητού τηλεφώνου ή/και το email.
- Το κουμπί **«Επιβεβαίωση»** ενεργοποιείται.
- Πατώντας το κουμπί «Επιβεβαίωση», ανοίγει ένα νέο παράθυρο στο οποίο εισάγετε τον τετραψήφιο κωδικό που έχετε λάβει είτε μέσω SMS είτε μέσω email, ανάλογα το στοιχείο που θέλετε να επιβεβαιώσετε. Πατάτε «OK».

| (B) 9                             | <b>JOVGI</b> BETA                                                                        |                                                                             |                                                                                             |                                             |                                  |                                             | Q | ΗΔΙΚΑ      |
|-----------------------------------|------------------------------------------------------------------------------------------|-----------------------------------------------------------------------------|---------------------------------------------------------------------------------------------|---------------------------------------------|----------------------------------|---------------------------------------------|---|------------|
| Ατομικά Στοι                      | χεία Άυλη Συνταγογρά                                                                     | ρηση Νέο Ραντεβα                                                            | ύ Εφαρμογή Προσωπικού Ιατι                                                                  | ρού Ηλεκτρονικός Φάκελ                      | ος Υγείας 👻 Με μια ματιά         |                                             |   | Αποσύνδεση |
| Άuλ                               | η Συνταγον                                                                               | / <mark>ράφηση</mark>                                                       |                                                                                             |                                             |                                  |                                             |   |            |
| Επιλέξτε<br>κινητό σο             | την άυλη συνταγογράφησι<br>ις και όχι με εκτυπώσεις.                                     | για να λαμβάνετε απι                                                        | ι τον γιατρό τα στοιχεία των συνταγ                                                         | ών και των παραπεμπτικών ο                  | σας με μήνυμα (sms) ή/και ηλεκτρ | ονικό <mark>ταχυ</mark> δρομείο (email) στο |   |            |
| Έκδοση<br>Η επόμεν<br>στο κινητ   | συνταγής και παραπεμπ<br>η συνταγή φαρμάκων ή π<br>ό σας τηλέφωνο και δεν θα             | <b>τικού από τον ιατρό</b><br>αραπεμπτικού εξετάσι<br>σας δοθεί το έντυπο.  | ων που θα σας συνταγογραφήσει                                                               | ο γιατρός σας, κατά την επία                | κεψή σας σε αυτόν, θα σας αποσ   | ταλεί <b>ηλεκτρονικά</b> με μήνυμα          |   |            |
| Εκτέλεσι<br>Κατά την<br>συνταγή,  | η <mark>συνταγής φαρμάκων σ</mark><br>επίσκεψη σας στο φαρμο<br>θα λάβετε ενημερωτικό sm | το φαρμακείο<br>ικείο επιδεικνύετε τα<br>s ή/και email.                     | γλεκτρονικά στοιχεία της συνταγής                                                           | ς (barcode συνταγής) στον φ                 | ραρμακοποιό ώστε να εκτελέσει τ  | η συνταγή. Όταν εκτελεστεί η                |   |            |
| Εκτέλεσι<br>Κατά την<br>εκτελέσει | η παραπεμπτικού εξετάσ<br>επίσκεψη σας στο διαγνω<br>το παραπεμπτικό. Όταν ει            | <b>εων στο διαγνωστικ</b><br>στικό ιατρείο ή κέντρο<br>τελεστεί το παραπεμτ | λιατρείο ή κέντρο<br>επιδεικνύετε τα ηλεκτρονικά στοιχ<br>τικό, θα λάβετε ενημερωτικό sms ή | (εία του παραπεμπτικού (bar<br>μ/και email. | code παραπεμπτικού) ώστε το δια  | αγνωστικό ιατρείο ή κέντρο να               |   |            |
| Επισκεφί                          | θείτε το <u>gov.gr</u> για αναλυτικ                                                      | ή περιγραφή της υπηρ                                                        | εσίας <u>Αυλη Συνταγογράφηση Βήμ</u> ς                                                      | <u>τ - Βήμα</u>                             |                                  |                                             |   |            |
| Προσοχι                           | ή: Για να ολοκληρώσετε τη διαδ                                                           | ικασία, αφού επιβεβαιώσε                                                    | τε τα στοιχεία επικοινωνίας σας, πρέπει ι                                                   | <u>υποχρεωτικά</u> να πατήσετε το κου       | μπί <b>Υποβολή</b> .             |                                             |   |            |
| Ξ Επιθ                            | υμώ Άυλη Συνταγογρ                                                                       | άφηση (συνταγή φ                                                            | αρμάκων, παραπεμπτικό εξι                                                                   | ετάσεων)                                    |                                  |                                             |   |            |
| Κινητό                            | <10011                                                                                   | Επιβεβαί                                                                    | ມວາງ Email <u>ກາຊະໄໝຊີແມ່</u>                                                               | Name 1 Sector                               | Επιβεβαίωση                      |                                             |   |            |
|                                   | пд: 69ххххххх                                                                            |                                                                             | πχ: name@em                                                                                 | ail.com                                     |                                  | -                                           |   |            |
| * Πατήστ                          | ε επιβεβαίωση για να λάβετε ι                                                            | αωδικό επαλήθευσης το                                                       | ι στοιχείου επικοινωνίας που καταχωρ                                                        | νήσατε.                                     |                                  |                                             |   |            |
|                                   |                                                                                          |                                                                             |                                                                                             |                                             | _                                |                                             |   |            |
|                                   |                                                                                          |                                                                             | Υποβολή                                                                                     | Ακύρωση                                     |                                  |                                             |   |            |
|                                   |                                                                                          |                                                                             |                                                                                             |                                             |                                  |                                             |   |            |

| 1 | <b>V</b> ~ |    |    | • |
|---|------------|----|----|---|
| ( | ĸо         | IV | D. | ) |

Αφού έχετε εισάγει επιτυχώς το PIN κινητού ή /και το PIN email, ανοίγει το παρακάτω παράθυρο και επιλέγετε **«ΟΚ»** για να ολοκληρώσετε τη διαδικασία.

|                             | × |
|-----------------------------|---|
| Η επιβεβαίωση ήταν επιτυχής |   |
|                             |   |
| ОК                          |   |
|                             |   |
|                             |   |

**Σημείωση:** <u>Στην περίπτωση λανθασμένης εισαγωγής PIN</u> εμφανίζεται σχετικό μήνυμα για λανθασμένο PIN, επιλέγετε **«ΟΚ»** για να κλείσει το παράθυρο και επαναλαμβάνετε τη διαδικασία.

# Αποθήκευση Στοιχείων Επικοινωνίας

Έχετε ολοκληρώσει τη διαδικασία επιβεβαίωσης των στοιχείων επικοινωνίας και προχωράτε στην «Αποθήκευση Αλλαγών».

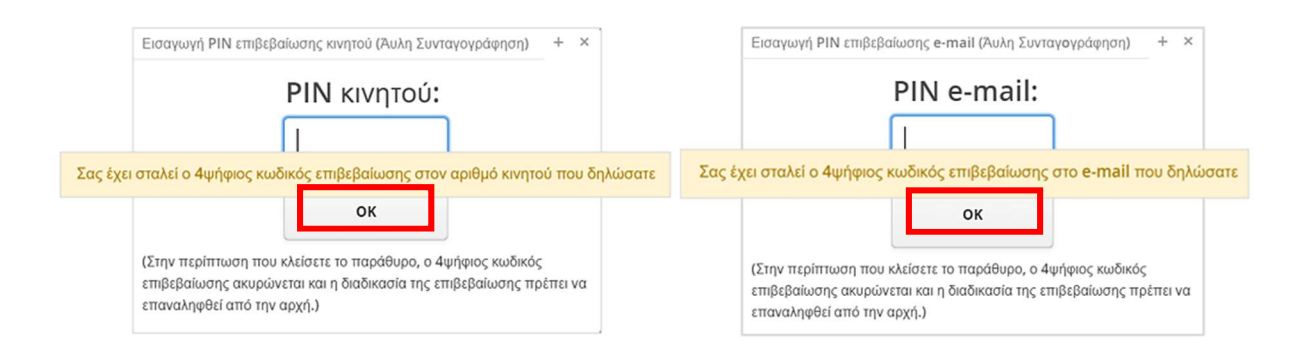

(Κοινό)

|                                | govgr <sub>beta</sub>                                                                     |                                                                         |                                                                        |                                        |                                     |                          |                                       |                       | Q                                                                                                    | ΗΔΙΚΑ      |
|--------------------------------|-------------------------------------------------------------------------------------------|-------------------------------------------------------------------------|------------------------------------------------------------------------|----------------------------------------|-------------------------------------|--------------------------|---------------------------------------|-----------------------|----------------------------------------------------------------------------------------------------|------------|
| Ατομικά Στο                    | ιχεία Άυλη Συνταγογράφη                                                                   | ση Νέο Ραντεβού                                                         | Εφαρμογή Προσ                                                          | τωπικού Ιατρού                         | Ηλεκτρονικός Φάκελ                  | ος Υγείας 👻 Με μια μα    | πιά                                   |                       | and a series of the series of the series of | Αποσύνδεση |
| Άυ                             | η <mark>Συνταγογι</mark>                                                                  | οάφηση                                                                  |                                                                        |                                        |                                     |                          |                                       |                       |                                                                                                    | Î          |
| Επιλέξτ<br>κινητό σ            | : την άυλη συνταγογράφηση γι<br>ας και όχι με εκτυπώσεις.                                 | α να λαμβάνετε από το                                                   | ον γιατρό τα στοιχεία                                                  | α των συνταγών κ                       | και των παραπεμπτικών ο             | τας με μήνυμα (sms) ή/κα | αι ηλεκτρονικό <mark>ταχ</mark> υδρομ | uείο (email) στο      |                                                                                                    |            |
| Έκδοσι<br>Η επόμε<br>στο κινη  | ι συνταγής και παραπεμπτικ<br>νη συνταγή φαρμάκων ή παρι<br>τό σας τηλέφωνο και δεν θα σα | ού από τον ιατρό<br>ιπεμπτικού εξετάσεων<br>ις δοθεί το έντυπο.         | ν που θα σας συντα                                                     | <b>τ</b> γογραφήσει ο για              | ατρός σας, κατά την επίσ            | κεψή σας σε αυτόν, θα σ  | ας αποσταλεί <b>ηλεκτρο</b> ν         | <b>νικά</b> με μήνυμα |                                                                                                    |            |
| Εκτέλες<br>Κατά τη<br>συνταγή  | η συνταγής φαρμάκων στο<br>ν επίσκεψη σας στο φαρμακε<br>, θα λάβετε ενημερωτικό sms f    | <b>ραρμακείο</b><br>'ο επιδεικνύετε τα ηλε<br>j/και email.              | κτρονικά στοιχεία 1                                                    | της συνταγής (ba                       | arcode συνταγής) στον φ             | αρμακοποιό ώστε να εκ    | τελέσει τη συνταγή. Ότι               | αν εκτελεστεί η       |                                                                                                    |            |
| Εκτέλες<br>Κατά τη<br>εκτελέσι | η παραπεμπτικού εξετάσεω<br>/ επίσκεψη σας στο διαγνωστ<br>ι το παραπεμπτικό. Όταν εκτεί  | ν στο διαγνωστικό ια<br>κό ιατρείο ή κέντρο ετ<br>ιεστεί το παραπεμπτικ | <b>ατρείο ή κέντρο</b><br>τιδεικνύετε τα ηλεκτ<br>ιό, θα λάβετε ενημερ | τρονικά στοιχεία τ<br>οωτικό sms ή/και | του παραπεμπτικού (bare<br>email.   | ode παραπεμπτικού) ώς    | στε το διαγνωστικό ιατρ               | είο ή κέντρο να       |                                                                                                    |            |
| Επισκεφ                        | θείτε το <mark>gov.gr</mark> για αναλυτική τ                                              | εριγραφή της υπηρεσί                                                    | ίας <u>Άυλη Συνταγογ</u>                                               | οάφηση Βήμα - Βι                       | ψ <del>μα</del>                     |                          |                                       |                       |                                                                                                    |            |
| Προσογ                         | ή: Για να ολοκληρώσετε τη διαδικα                                                         | τία, αφού επιβεβαιώσετε τ                                               | ια στοιχεία επικοινωνία                                                | ις σας, πρέπει <mark>υποχ</mark>       | ( <u>ρεωτικά</u> να πατήσετε το κου | πί Υποβολή.              |                                       |                       |                                                                                                    |            |
| 🕑 Επι                          | θυμώ Άυλη Συνταγογράφ                                                                     | ηση (συνταγή φαρ                                                        | ομάκων, παραπ                                                          | εμπτικό εξετάα                         | σεων)                               |                          |                                       |                       |                                                                                                    |            |
| Κινητό                         | KINDEN:                                                                                   | Επιβεβαίωσ                                                              | η Email                                                                | ang hailantang                         | et och                              | Επιβεβαίο                | υση                                   |                       |                                                                                                    |            |
|                                | πχ: 69ххххххх                                                                             |                                                                         | π                                                                      | y: name@email.co                       | om                                  |                          |                                       |                       |                                                                                                    |            |
| * Πατήσ                        | rε επιβεβαίωση για να λάβετε κωι                                                          | δικό επαλήθευσης του σ                                                  | τοιχείου επικοινωνίας                                                  | που καταχωρήσα                         | ITE.                                |                          |                                       |                       |                                                                                                    |            |
|                                |                                                                                           |                                                                         |                                                                        |                                        |                                     |                          |                                       |                       |                                                                                                    |            |
|                                |                                                                                           |                                                                         | Υποβο                                                                  | λή                                     | Ακύρωση                             |                          |                                       |                       |                                                                                                    |            |
|                                |                                                                                           |                                                                         |                                                                        | _                                      |                                     |                          |                                       |                       |                                                                                                    | *          |
|                                |                                                                                           |                                                                         |                                                                        |                                        |                                     |                          |                                       |                       |                                                                                                    |            |

**Σημείωση:** Στην περίπτωση που έχετε επιλέξει «Επιθυμώ Άυλη Συνταγογράφηση», αλλά δεν έχετε συμπληρώσει τουλάχιστον ένα από τα δύο πεδία επικοινωνίας, τότε με το πάτημα του κουμπιού **«Αποθήκευση Αλλαγών»** εμφανίζεται το παρακάτω μήνυμα σφάλματος:

| Ατομικά Στοιχεία Αυλη Συνταγογράφηση Νέο Ραντεβού Εφαρμογή Προσωπικού Ιατρού Ηλεκτρονικός Φάκελος Υγείας 🗸 Με μια ματιά                                                                                                    | ΑΞΥΗΔΑΙΕ ΜΟΙΟΤΗΣ 🗸 Αποσύνδεση |
|----------------------------------------------------------------------------------------------------|-------------------------------|
| Άυλη Συνταγογράφηση                                                                                                    |                               |
| Επιλέξτε την άυλη συνταγογράφηση για να λαμβάνετε από τον γιατρό τα στοιχεία των συνταγών και των παραπεμπτικών σας με μήνυμα (sms) ή/και ηλεκτρονικό ταχυδρομείο (email) στο<br>κινητό σας και όχι με εκτυπώσεις.                                                                                                    |                               |
| Έκδοση συνταγής και παραπεμπτικού από τον ιατρό<br>Η επόμενη συνταγή φαρμάκων ή παραπεμπτικού εξετάσεων που θα σας συνταγογραφήσει ο γιατρός σας, κατά την επίσκυψή σας σε αυτόν, θα σας αποσταλεί ηλεκτρονικά με μήνυμα<br>στο κινητό σας τηλέφωνο και δεν θα σας δοθεί το έντυπο.                                                              |                               |
| Εκτέλεση συνταγής φαρμάκων στο φαρμακείο<br>Κατά την επίσκεψη σας στο φαρμακείο επιδεικνύετε τα ηλεκτρονικά στοιχεία της συνταγής (barcode συνταγής) στον φαρμακοποιό ώστε να εκτελέσει τη συνταγή. Όταν εκτελεστεί η<br>συνταγή, θα λάβετε ενημερωτικό sms ή/και email.                                                                         |                               |
| Εκτέλεση παραπεμπτικού εξετάσε<br>Κατά την επίσκεψη σας στο διαγνω<br>εκτελέσε το προσπεμπικό. Ότων εατελεστεί το παραπεμπτικό, θα λάβετε ενημεροιτικό sms ή/και email, πρέπει να συμπληρώσετε τουλόχιστον ένα εκ των δύο στοιχείων επικοιν<br>εκτελέσε το προσπεμπικό. Ότων εατελεστεί το παραπεμπτικό, θα λάβετε ενημεροιτικό sms ή/και email. | κωνίας 🛞                      |
| Επισκεφθείτε το <u>gow.gr</u> για αναλυτική περιγραφή της υπηρεσίας <u>Αυλη Συνταγαγράφηση Βήμα - Βήμα</u>                                                                                                    |                               |
| Προσοχή: Για να ολοκληρώσετε τη διοδικασία, αφού επιβεβοιώσετε τα στοιχεία επικοινωνίας σας, πρέπει <u>υποχρεωτικά</u> να πατήσετε το κουμπί Υποβολή.                                                                                                    |                               |
| ⊠ Επιθυμώ Άυλη Συνταγογράφηση (συνταγή φαρμάκων, παραπεμπτικό εξετάσεων)                                                                                                    |                               |
| Κινητό         Επηβεβοίωση         Επαί         Επηβεβοίωση           τη:         69000000000000000000000000000000000000                                                                                                    |                               |
| TX: namegemail.com                                                                                                    |                               |
| стаплата спольбилала Гла цазалисти иновала у село прила спилата и на нани Унибилание.                                                                                                    |                               |
| Υποβολή Ακύρωση                                                                                                    |                               |
|                                                                                                    |                               |
|                                                                                                    |                               |

Εφαρμογή Προσωπικού Ιατρού

(Koıvö)

| ομικά Στοιχεία 🛛 7            | Αυλη Συνταγογράφηση Ν           | έο Ρα    | ντεβού Ει     | ραρμογή Προσωπικού         | Ιατρού | Ηλεκτρονικός Φ  | άκελος Υγείας 🛩 🛛 Με μ | ια ματιά |             | ALC HARRING | - Ε 🗸 🛛 Αποσύνδ |
|-------------------------------|---------------------------------|----------|---------------|----------------------------|--------|-----------------|------------------------|----------|-------------|-------------|-----------------|
| ίληροφορίες Ι                 | Προσωπικού Ιατρού               |          |               |                            |        |                 |                        |          |             |             |                 |
| 1. <mark>Στοιχεία Πρ</mark> ο | σώπου                           |          |               |                            |        |                 |                        |          |             |             |                 |
| Όνομα                         | APAKA87                         |          | Επώνυμο       | NAKTI Z                    |        | Α.Φ.Μ.          |                        | A.M.K.A. | 6 80 - 2 Ch |             |                 |
| Πατρώνυμο                     | TA HONYNKI ZA                   |          | Μητρώνυμο     | NHEPCKYNO-28               |        | Ημ/νια γέννησης | IN LUXE                | Νομός    | 20064       | *           |                 |
| Περιφερειακή ενότητα          | KOTINY TONTO ANI NON            | v        | Πόλη          | TIMPALA                    | v      | Διεύθυνση       | Highlight an           | Δήμος    | 1902/02     | *           |                 |
| т.к.                          | 12946                           |          |               |                            |        |                 |                        |          |             |             |                 |
| Η αναζήτηση Προσυ             | υπικού Ιατρού βασίζεται στα πεί | 5íα: *No | μός, Περιφερι | ειακή Ενότητα, Δήμος και Ι | Πόλη". |                 |                        |          |             |             |                 |

Στην επιλογή αυτή εμφανίζονται τα προσωπικά σας στοιχεία («Στοιχεία Προσώπου»). Ακόμη, τα προσωπικά στοιχεία είναι διαθέσιμα μόνο για προβολή, ενώ στην περίπτωση που χρειάζεται να γίνει κάποια αλλαγή, αυτή μπορεί να πραγματοποιηθεί μέσα από την οθόνη «Ατομικά Στοιχεία».

Ακόμη, στην ενότητα «Προσωπικός Ιατρός» υπάρχει η επιλογή «Εγγραφή σε Προσωπικό Ιατρό» μέσω της οποίας μπορείτε να αναζητήσετε και να εγγραφείτε σε προσωπικό ιατρό σύμφωνα με τα στοιχεία της διεύθυνσής σας.

| 0000000 | Ονοματεπώνυμο                                     | Ειδικότητα                         | Κατάσταση  |
|---------|---------------------------------------------------|------------------------------------|------------|
|         | ATTY YO ARTY CONTROL                              | <b>FENIKH/OIKOFENEIAKH IATPIKH</b> | Διαθέσιμος |
|         | Secreted Ecconomies                               | ΟΦΘΑΛΜΙΑΤΡΟΣ                       | Διαθέσιμος |
|         | OFTERCENTI SASI SJAGA-HARIOS                      | ΠΑΘΟΛΟΓΟΣ                          | Διαθέσιμος |
|         | CONTRACK IS A REPORT OF A REPORT OF A REPORT OF A | <b>FENIKH/OIKOFENEIAKH IATPIKH</b> | Διαθέσιμος |
|         | NOH EXTREMENT THEE                                | ΠΑΘΟΛΟΓΟΣ                          | Διαθέσιμος |
|         | 201 T-MT3412 C144T-M12                            | ΖΟΠΛΟΘΑΠ                           | Διαθέσιμος |
|         | PROFESSION PATTERS, CALCER                        | <b>FENIKH/OIKOFENEIAKH IATPIKH</b> | Διαθέσιμος |

| + ×     |
|---------|
| είτε να |
| Ναι     |
|         |
|         |

Αφού, ολοκληρωθεί επιτυχώς η διαδικασία της εγγραφής, δημιουργείται το PDF αρχείο με τα στοιχεία του προσωπικού σας ιατρού και τους κωδικούς Α.Η.Φ.Υ. με τα οποία αποκτάτε πρόσβαση στην Εφαρμογή της Πρωτοβάθμιας Φροντίδας Υγείας. Επιπλέον, σε περίπτωση που έχετε ενεργοποιήσει την Άυλη Συνταγογράφηση, οι κωδικοί πρόσβασης θα σας σταλούν ηλεκτρονικά στο κινητό ή/και στο e-mail που έχετε

καταχωρήσει. Στην περίπτωση του e-mail επισυνάπτεται και το PDF αρχείο που δημιουργείται.

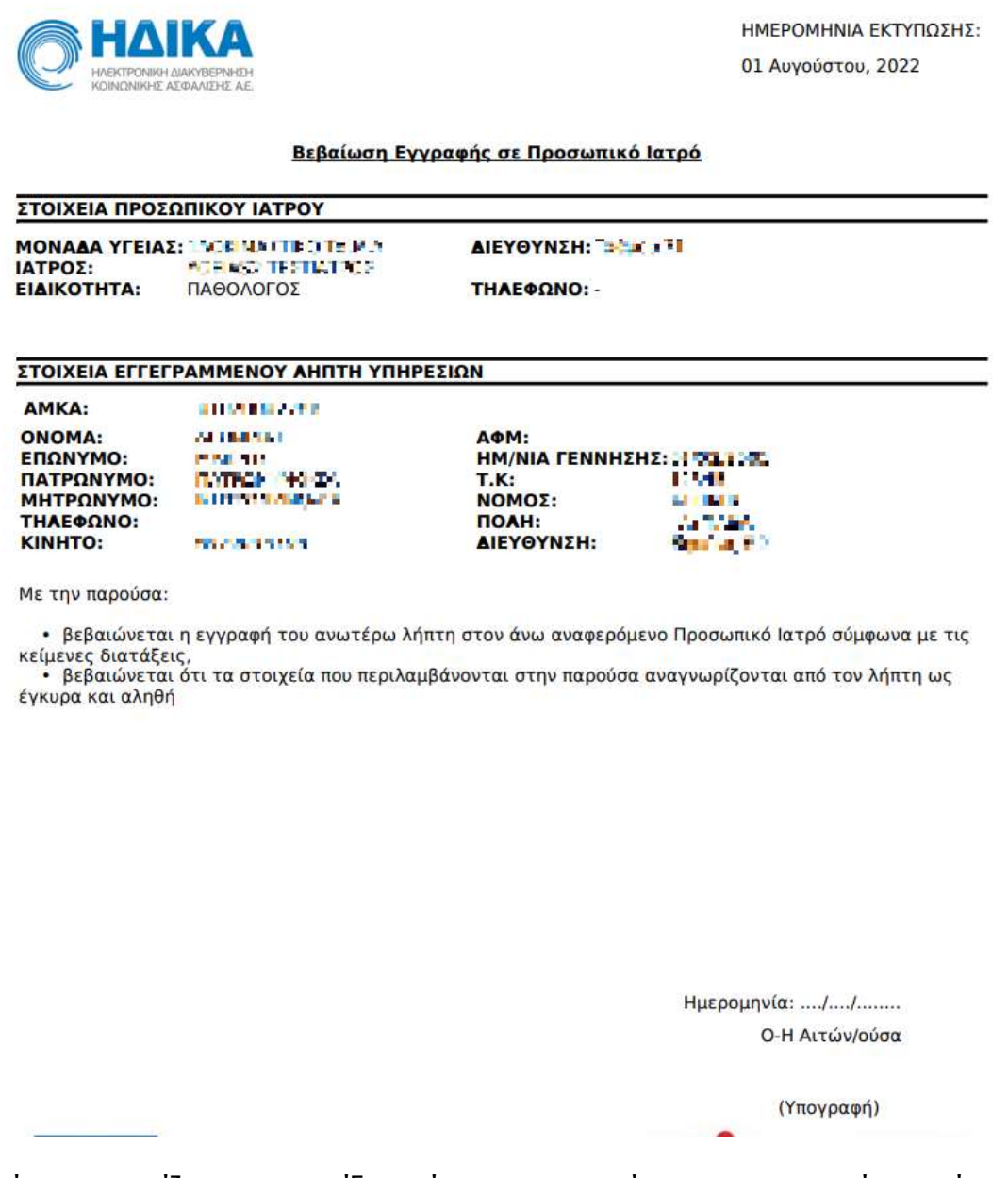

Επίσης, εμφανίζονται στην ίδια ενότητα τα στοιχεία του προσωπικού ιατρού που εγγραφήκατε. Συγκεκριμένα, εμφανίζεται το ονοματεπώνυμο, η ειδικότητα και η μονάδα υγείας στην οποία ανήκει ως προσωπικός ιατρός.

Επιπλέον, στην περίπτωση που ο πολίτης επιθυμεί να περισσότερες πληροφορίες σχετικά με την Μονάδα Υγείας του προσωπικού του ιατρού, τότε πατώντας το κουμπί «Πληροφορίες Μονάδας Υγείας» εμφανίζεται ένα νέο παράθυρο όπως φαίνεται παρακάτω.

| Προσωπικός Ιατρός                                                                                               |                                   |                                   |   |
|----------------------------------------------------------------------------------------------------|-----------------------------------|-----------------------------------|---|
| Ιονάδα Υγείας ιστρού                                                                                            |                                   |                                   |   |
| CONTRACTOR IN CONTRACTOR IN CONTRACTOR IN CONTRACTOR IN CONTRACTOR IN CONTRACTOR IN CONTRACTOR IN CONTRACTOR IN |                                   | Πληροφορίες Μονάδας Υγείας        |   |
| νοματεπώνυμο ιατρού                                                                                             | Ειδικότητα ιατρού                 |                                   |   |
| ISTER PROVIDE AND CREASE - BUT HER                                                                              | ΠΑΘΟΛΟΓΟΣ                         |                                   |   |
| Αλλαγή Προσωπικού Ιατρού                                                                                        |                                   |                                   |   |
|                                                                                                    |                                   |                                   |   |
|                                                                                                    |                                   |                                   |   |
| ληροφοριες Μοναδας Υγειας                                                                                       |                                   |                                   | + |
| Όνομα: Γ' της του Τη Γ' της της της της της της της της της της                                                 |                                   |                                   |   |
|                                                                                                    |                                   |                                   |   |
| Διεύθυνση: Γμάμαμ 71 Τηλέφω                                                                                     | vo 1:                             |                                   |   |
| T Κ - 13324 Τηλέφη                                                                                              | wo 2.                             |                                   |   |
| т.н.: 15524 Профи                                                                                               | 102                               |                                   |   |
| Ιστοσελίδα: Τηλέφω                                                                                              | vo 3:                             |                                   |   |
| Fax 1:                                                                                                    |                                   |                                   |   |
| Fax 2:                                                                                                    |                                   |                                   |   |
|                                                                                                    |                                   |                                   |   |
| ενικές πληροφορίες Εξετάσεις Πρ                                                                                 | οσωπικοί Ιατροί - Πληροφορίες Προ | τωπικοί Ιατροί Λοιπές πληροφορίες |   |
| [                                                                                                    |                                   |                                   |   |
|                                                                                                    |                                   |                                   |   |
|                                                                                                    |                                   |                                   |   |
|                                                                                                    |                                   |                                   |   |
|                                                                                                    |                                   |                                   |   |
|                                                                                                    |                                   |                                   |   |

Ενώ, υπάρχει και αντίστοιχο κουμπί «Πληροφορίες Ιατρού», το οποίο εμφανίζει περισσότερες πληροφορίες σχετικά με τον προσωπικό ιατρό του πολίτη

Σε περίπτωση που ο πολίτης είναι ήδη εγγεγραμμένος σε προσωπικό ιατρό μπορεί μέσω του συγκεκριμένου υπο-μενού να πραγματοποιήσει αλλαγή προσωπικού ιατρού, στην περίπτωση που επιθυμεί αλλαγή αυτού, επιλέγοντας το κουμπί «*Αλλαγή Προσωπικού Ιατρού*».

Επιλέγοντας «Αλλαγή Προσωπικού Ιατρού» εμφανίζεται μία λίστα με τους διαθέσιμους ιατρούς βάσει της Περιφερειακής ενότητας που έχει δηλωθεί από τον πολίτη στο αντίστοιχο πεδίο. Αν δεν υπάρχουν καταχωρημένα τα στοιχεία αυτά εμφανίζεται αντίστοιχο ενημερωτικό μήνυμα. Η λίστα αυτή εμφανίζει για τον κάθε ιατρό Ονοματεπώνυμο, την Μονάδα Υγείας στην οποία ανήκει ή Ιδιώτης αν πρόκειται για Ιδιώτη, την Ειδικότητα, την Πόλη, Διεύθυνση και Τηλέφωνο.

| Φίλτρο      | Επιλογή Προσωπικού Ιατρού Επιστροφή                      |                                    |            |
|-------------|----------------------------------------------------------|------------------------------------|------------|
| Αρ. Ασθενών | Ονοματεπώνυμο                                            | Ειδικότητα                         | Κατάσταση  |
|             | ATTY YOMATY CARDONNOC                                    | <b>FENIKH/OIKOFENEIAKH IATPIKH</b> | Διαθέσιμος |
|             | S-CALINE FOCOLOGIE                                       | ΟΦΘΑΛΜΙΑΤΡΟΣ                       | Διαθέσιμος |
|             | OFTEVELATI SEG ISAGA- 10100                              | ΠΑΘΟΛΟΓΟΣ                          | Διαθέσιμος |
|             | CONTRACTOR AND THE CONTRACTOR                            | <b>FENIKH/OIKOFENEIAKH IATPIKH</b> | Διοθέσιμος |
|             | VICHI EXTREMENTAL                                        | ΠΑΘΟΛΟΓΟΣ                          | Διοθέσιμος |
|             | CONTROLOGICAL ELECTRONIC SOC                             | ΠΑΘΟΛΟΓΟΣ                          | Διαθέσιμος |
|             | INSTRUCTION DATE AND AND AND AND AND AND AND AND AND AND | FENIKH/OIKOFENEIAKH IATPIKH        | Διαθέσιμος |
|             |                                                          |                                    |            |

Επιλέγοντας τον ιατρό που επιθυμεί ο πολίτης και στην συνέχεια την «Επιλογή Προσωπικού Ιατρού» εμφανίζεται η βεβαίωση εγγραφής του στον επιλεγμένο προσωπικό ιατρό.

(Κοινό)

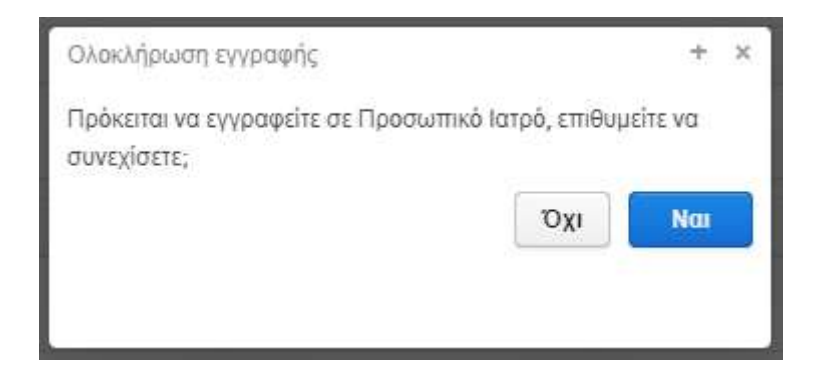

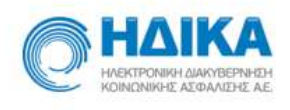

ΗΜΕΡΟΜΗΝΙΑ ΕΚΤΥΠΩΣΗΣ: 01 Αυγούστου, 2022

Βεβαίωση Εγγραφής σε Προσωπικό Ιατρό

#### ΣΤΟΙΧΕΙΑ ΠΡΟΣΩΠΙΚΟΥ ΙΑΤΡΟΥ

MONAAA YFEIAS: MOR MANTED TE MA ΙΑΤΡΟΣ: **NOR AND TESTIMON** EIAIKOTHTA: ΠΑΘΟΛΟΓΟΣ

AIEYOYNEH: 344 11

THAEOQNO: -

| ΣΤΟΙΧΕΙΑ | ELLEL | PAMMENO | Y AHITH | ΥΠΗΡΕΣΙΩΝ  |
|----------|-------|---------|---------|------------|
| LIVIALIA | ELLEL | AMMENU  |         | THINFEZHAN |

AMKA: ONOMA: ΕΠΩΝΥΜΟ: ΠΑΤΡΩΝΥΜΟ: ΜΗΤΡΩΝΥΜΟ: ΤΗΛΕΦΩΝΟ: KINHTO:

8112/1012/7FP ALCONTROL & PER TH NYTHON THE DA. 2012/08/11 11:50

| AOM:          |               |
|---------------|---------------|
| ΗΜ/ΝΙΑ ΓΕΝΝΗΣ | ΗΣ: Ι ΤΙΙ Τ.  |
| T.K:          | 112418        |
| NOMOE:        | 6.4 × 10.4 10 |
| TOAH:         | 10.00         |
| AIEYOYNEH:    | Separate P 2  |

Με την παρούσα:

 βεβαιώνεται η εγγραφή του ανωτέρω λήπτη στον άνω αναφερόμενο Προσωπικό Ιατρό σύμφωνα με τις κείμενες διατάξεις, • βεβαιώνεται ότι τα στοιχεία που περιλαμβάνονται στην παρούσα αναγνωρίζονται από τον λήπτη ως

έγκυρα και αληθή

Ημερομηνία: ..../..../..... Ο-Η Αιτών/ούσα

(Υπογραφή)

Η εγγραφή στον συγκεκριμένο ιατρό, έχει ολοκληρωθεί αφού πλέον στην ενότητα «Προσωπικός Ιατρός» εμφανίζονται τα στοιχεία του. Επίσης, με την ολοκλήρωση της

εγγραφής εκδίδονται και οι κωδικοί Α.Η.Φ.Υ. με τους οποίους δίνεται η πρόσβαση τον Ατομικό Ηλεκτρονικό Φάκελο Υγείας του πολίτη, ενώ στην περίπτωση που ο πολίτης έχει ενεργοποιημένη την Άυλη Συνταγογράφηση, οι κωδικοί Α.Η.Φ.Υ. αποστέλλονται ηλεκτρονικά στο κινητό ή/και στο e-mail που είναι καταχωρημένα.

| 2. Προσωπικός Ιατρός         |                   |                            |  |
|------------------------------|-------------------|----------------------------|--|
| Μονάδα Υγείας κατρού         |                   |                            |  |
| 120K VALTER DIMAY            |                   | Πληροφορίες Μονάδας Υγείας |  |
| Ονοματεπώνυμο ιατρού         | Ειδικότητα κατρού |                            |  |
| LODATES VALVE, VALVES - ATTR | ΠΑΘΟΛΟΓΟΣ         |                            |  |

Στην περίπτωση που ο πολίτης έχει και προστατευόμενα μέλη, τότε εμφανίζονται και τα προσωπικά στοιχεία αυτών, όπως και πληροφορίες σχετικά με τον προσωπικό ιατρό του προστατευόμενου μέλους, στην ενότητα «*Στοιχεία Προστατευόμενων Μελών*».

| sandree properte va e | λέγξετε τα στοιχεία των προστατευόμε | νων μελών.        |                            |         |                  |            |          |               |    |
|-----------------------|--------------------------------------|-------------------|----------------------------|---------|------------------|------------|----------|---------------|----|
| -an-conto-re-         | III. MESSION VITES                   | walko saroa       |                            |         |                  |            |          |               |    |
| Στοιχεία Προσώπα      | NU                                   |                   |                            |         |                  |            |          |               |    |
| ονομα                 | 1401 100                             | Επώνυμο           | a pimi cy                  |         | Α.Φ.Μ.           |            | A.M.K.A. | 1003888(0990) |    |
| Πατρώνυμο             | INTERNA DA                           | Μητρώνυμο         | HITTOWNS                   |         | Ημ/νια γέννησης  | 🔲 manus    | Νομός    | OTHER.        | ÷. |
| Περιφερειακή ενότητα  | KEN PROVINCE ACTION                  | 🖬 Πόλη            | AHHMA<br>AHMAA             | v       | Διεύθυνση        | Hickory 21 | Δήμος    | 42 HINARDH    | *  |
| Т.К.                  | 118-1                                |                   |                            |         |                  |            |          |               |    |
| Η αναζήτηση Προσα     | υπικού Ιατρού βασίζεται στα πεδία    | "Νομός, Περιφερ   | ειακή Ενότητα, Δήμος και Γ | Ιόλη".  |                  |            |          |               |    |
| Πληροφορίες Προ       | σωπικού Ιατρού                       |                   |                            |         |                  |            |          |               |    |
| Μονάδα Υγείας ιατρού  |                                      |                   |                            |         |                  |            |          |               |    |
|                       |                                      |                   |                            | Πληροφι | ορίες Μονάδας Υγ | είας       |          |               |    |
| p                     |                                      | Ειδικότητα ιστοού |                            |         |                  |            |          |               |    |
| 📭 🖃                   | ů                                    |                   |                            |         |                  |            |          |               |    |

Στην περίπτωση των ανήλικων μελών, εμφανίζονται στην ίδια οθόνη και τα στοιχεία του ενήλικα επικοινωνίας, ο οποίος έχει ανατεθεί στον ανήλικο.

| 3. Ενήλικ    | ας Επικοινωνίας            |             |                       |                               |         |                 |                      |                   |
|--------------|----------------------------|-------------|-----------------------|-------------------------------|---------|-----------------|----------------------|-------------------|
| 🗸 Πληροφα    | ορίες ενήλικα επικοινωνίας |             |                       |                               |         |                 |                      |                   |
| 01022002.13  | с * те                     | υρεση νέοι  | υ ενήλικα επικοινωνία | Αλλαγή στοιχείων ενήλι        | κα επικ | κοινωνίας       | Ακύρωση Αλλαγών ενή/ | λικα επικοινωνίας |
| Στοιχεία Πρ  | οσώπου                     |             |                       |                               |         |                 |                      |                   |
| Όνομα        | (POPPO)                    |             | Επώνυμο               | MARKS -                       |         | Α.Φ.Μ.          |                      |                   |
| Πατρώνυμο    | INCHONEMED CO.             |             | Μητρώνυμο             | MERCENTRY IN                  |         | Ημ/νια γέννησης | 10 NO 200            |                   |
| Νομός        | ALLER.                     | v           | Περιφερειακή ενότητα  | A DELOCEDORE S / RHORE        | ~       | Δήμος           | Villa: M             |                   |
| Πόλη         | 1797320                    | ~           | Διεύθυνση             | Pipila, 66                    |         | т.к.            | TZM.                 |                   |
| Η αναζήτησι  | η Προσωπικού Ιατρού βασί   | ζεται στα π | εδία "Νομός, Περιφερε | ιακή Ενότητα, Δήμος και Πόλη* |         |                 |                      |                   |
| Πληροφορί    | ίες Προσωπικού Ιατρού      |             |                       |                               |         |                 |                      |                   |
| Μονάδα Υγεία | ις κατρού                  |             |                       |                               |         |                 |                      |                   |
| 50 OV 2      | 14 AN                      |             |                       | n.                            | νηροφα  | ορίες Μονάδας Υ | γείας                |                   |
|              | μο ιατρού                  |             | Ειδικότητα ιατρού     |                               |         |                 |                      |                   |
| Ονοματεπώνι  |                            |             |                       |                               |         |                 |                      |                   |

Στη περίπτωση που χρειάζεται να γίνει αλλαγή των στοιχείων του ενήλικα επικοινωνίας θα πρέπει να μεταφερθούμε στην οθόνη «*Ατομικά Στοιχεία*».

Επιλέγοντας «Εκτύπωση» στο ίδιο μενού, εμφανίζονται τα στοιχεία πολίτη καθώς και του προσωπικού γιατρού, σε περίπτωση που έχει οριστεί κάποιος.